\Orchestrating a brighter world NEC

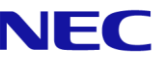

# The SL2100 **Quick Install Guide: SLNet**

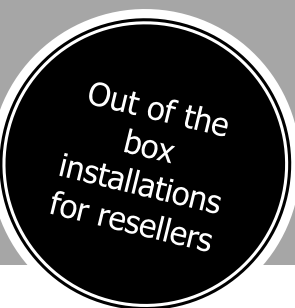

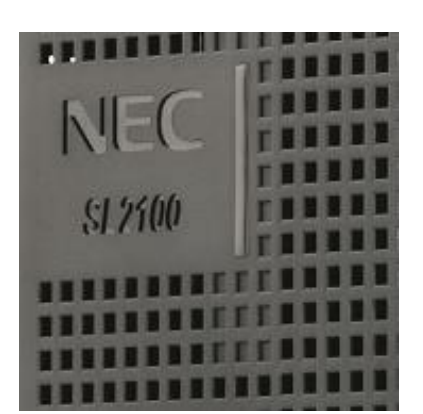

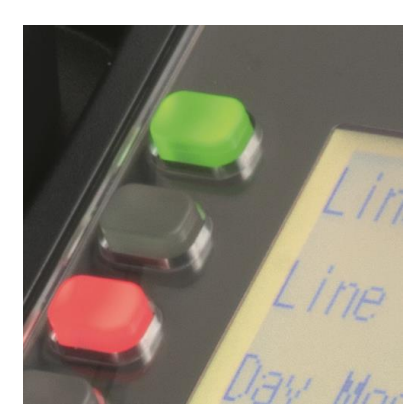

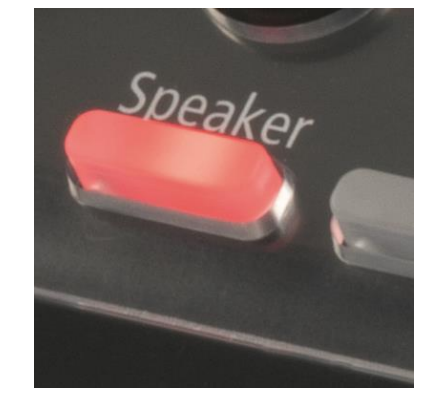

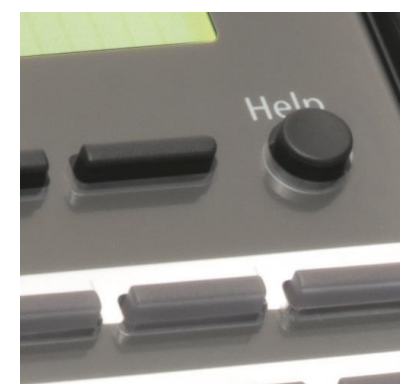

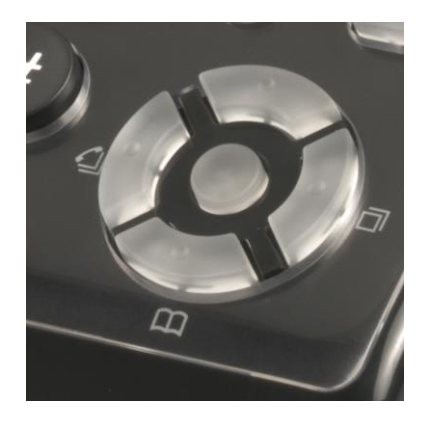

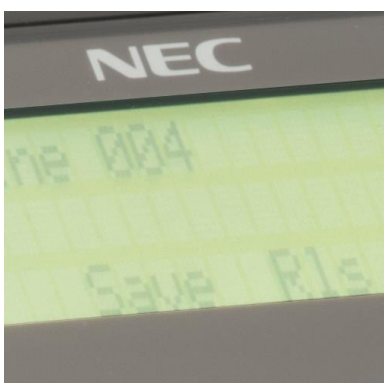

www.nec-enterprise.com

This guide explains the installation, configuration and operation of SLNet for the SL2100 Telephone System including the exchange line and telephone connections.

Further information is available on BusinessNet.

Please keep all information supplied for future reference.

#### Regulatory Notice.

Refer to the Declaration of Conformity shown in the SL2100 Hardware Manual

Warning: This is a class A product. In a domestic environment this product may cause radio interference in which case the user may be required to take adequate measures.

| What is the SL2100?                                                                                                    | 4                                                                                                  |
|----------------------------------------------------------------------------------------------------|----------------------------------------------------------------------------------------------------|
| SLNet included in this guide                                                                                                    | 4                                                                                                  |
| Parts available for the SL2100                                                                                                    | 5                                                                                                  |
| SLNet Overview                                                                                                    | 6                                                                                                  |
| SL2100 SLNet Channel Capacity                                                                                                    | 6                                                                                                  |
| SLNet Numbering Plan                                                                                                    | 6                                                                                                  |
| SL2100 VOIP Resource Capacity                                                                                                    | 7                                                                                                  |
| SL2100 Configuration                                                                                                    | 7                                                                                                  |
| Network Requirements                                                                                                    | 8                                                                                                  |
| Conditions                                                                                                    | 9                                                                                                  |
| 1- Unpack the SL2100 System                                                                                                    | 10                                                                                                 |
| 2- Install the VOIPDB card (Optional)                                                                                                    | 11                                                                                                 |
| Removing the Plastic Knockouts                                                                                                    | 11                                                                                                 |
| 3- SLNet Configuration                                                                                                    | 13                                                                                                 |
| SLNet Licenses                                                                                                    | 13                                                                                                 |
| SLNet Network Plan                                                                                                    |                                                                                                    |
| Ethernet sockets for VOIP                                                                                                    |                                                                                                    |
| 4- Connect the Power & System Start Up                                                                                                    | 16                                                                                                 |
| 5- Configure the SL2100                                                                                                    | 17                                                                                                 |
| Connecting PCPro to the SL2100                                                                                                    | 17                                                                                                 |
|                                                                                                    |                                                                                                    |
|                                                                                                    |                                                                                                    |
| Change your PC IP Address                                                                                                    |                                                                                                    |
| Change your PC IP Address<br>PCPro Initial Setup Wizard                                                                                                    |                                                                                                    |
| Change your PC IP Address<br>PCPro Initial Setup Wizard<br>SLNet Setup                                                                                                    |                                                                                                    |
| Change your PC IP Address<br>PCPro Initial Setup Wizard<br>SLNet Setup<br>SLNet VoIP Media Resource IP Address<br>SI Net Address for Periode Nodes                                                                                                    |                                                                                                    |
| Change your PC IP Address<br>PCPro Initial Setup Wizard<br>SLNet Setup<br>SLNet VoIP Media Resource IP Address<br>SLNet Address for Remote Nodes<br>SLNet CODEC Settings                                                                                                    |                                                                                                    |
| Change your PC IP Address<br>PCPro Initial Setup Wizard<br>SLNet Setup<br>SLNet VoIP Media Resource IP Address<br>SLNet Address for Remote Nodes<br>SLNet CODEC Settings                                                                                                    |                                                                                                    |
| Change your PC IP Address<br>PCPro Initial Setup Wizard<br>SLNet Setup<br>SLNet VoIP Media Resource IP Address<br>SLNet Address for Remote Nodes<br>SLNet CODEC Settings<br>DTMF Relay Mode<br>SI Net Numbering Plan – System Numbering                                                                                                    |                                                                                                    |
| Change your PC IP Address<br>PCPro Initial Setup Wizard<br>SLNet Setup<br>SLNet VoIP Media Resource IP Address<br>SLNet Address for Remote Nodes<br>SLNet CODEC Settings<br>DTMF Relay Mode<br>SLNet Numbering Plan – System Numbering<br>SLNet Numbering Plan – Extension Numbers                                                                                                    |                                                                                                    |
| SL2 100 PCP10         Change your PC IP Address         PCPro Initial Setup Wizard         SLNet Setup         SLNet VoIP Media Resource IP Address         SLNet Address for Remote Nodes         SLNet CODEC Settings         DTMF Relay Mode         SLNet Numbering Plan – System Numbering         SLNet Numbering Plan – Extension Numbers         SLNet Numbering Plan – F-Route                                                                                                    |                                                                                                    |
| Change your PC IP Address<br>PCPro Initial Setup Wizard<br>SLNet Setup<br>SLNet VoIP Media Resource IP Address<br>SLNet Address for Remote Nodes<br>SLNet CODEC Settings<br>DTMF Relay Mode<br>SLNet Numbering Plan – System Numbering.<br>SLNet Numbering Plan – Extension Numbers<br>SLNet Numbering Plan – F-Route<br>SLNet Remote Trunk Access                                                                                                    | 19<br>20<br>21<br>21<br>22<br>23<br>23<br>23<br>23<br>24<br>25<br>26<br>28                         |
| Change your PC IP Address<br>PCPro Initial Setup Wizard<br>SLNet Setup<br>SLNet VoIP Media Resource IP Address<br>SLNet Address for Remote Nodes<br>SLNet CODEC Settings<br>DTMF Relay Mode<br>SLNet Numbering Plan – System Numbering.<br>SLNet Numbering Plan – Extension Numbers<br>SLNet Numbering Plan – F-Route<br>SLNet Numbering Plan – F-Route<br>SLNet Remote Trunk Access<br>SLNet Busy Lamp Information                                                                                                    | 19<br>20<br>21<br>21<br>22<br>23<br>23<br>23<br>23<br>24<br>24<br>25<br>26<br>28<br>31             |
| SL2 100 PCP10         Change your PC IP Address         PCPro Initial Setup Wizard         SLNet Setup         SLNet VoIP Media Resource IP Address         SLNet Address for Remote Nodes         SLNet CODEC Settings         DTMF Relay Mode         SLNet Numbering Plan – System Numbering         SLNet Numbering Plan – Extension Numbers         SLNet Remote Trunk Access         SLNet Busy Lamp Information         Centralised Voicemail                                                                                                    | 19<br>20<br>21<br>21<br>22<br>23<br>23<br>23<br>23<br>24<br>24<br>25<br>26<br>28<br>31<br>32       |
| SL2 100 PCP10         Change your PC IP Address         PCPro Initial Setup Wizard         SLNet Setup         SLNet VoIP Media Resource IP Address         SLNet Address for Remote Nodes         SLNet CODEC Settings         DTMF Relay Mode         SLNet Numbering Plan – System Numbering         SLNet Numbering Plan – Extension Numbers         SLNet Numbering Plan – F-Route         SLNet Remote Trunk Access         SLNet Busy Lamp Information         Centralised Voicemail         What to do if you make errors within the SL2100 Configuration | 19<br>20<br>21<br>21<br>22<br>23<br>23<br>23<br>24<br>24<br>25<br>26<br>26<br>28<br>31<br>32<br>34 |

#### What is the SL2100?

The SL2100 system consists of a chassis unit with a dedicated slot for the CPU card and four universal slots for interface cards. Each universal slot supports an extension interface card, optionally each extension interface card can have a trunk interface daughter card mounted.

The chassis unit is ventilation cooled (no fan) and can be wall mounted or rack mounted with the optional rack mount shelf.

Up to three chassis units can be connected together to provide a total of twelve universal slots.

Interface cards are available for Analogue and ISDN trunks, proprietary SL2100 terminals and analogue telephones.

SIP Trunks, SLNet and IP terminals are supported without the need for additional system hardware as eight VoIP resources are built in to the CPU card. VoIP resources can be expanded to 16 by adding the optional VOIPDB card and further

resources can be expanded to 16 by adding the optional VOIPDB card and further to 128 with licenses.

InMail voicemail is also available either using the built in storage of the CPU-C1-A or by adding the optional SD card.

The built in InMail with the CPU-C1-A card provides 4channels and 2hours of storage, this can be expanded to 15hour or 120hour by adding the SD card to the CPU.

The CPU-C1 requires the SD card installed to provide InMail voicemail.

Both CPU's have built in VRS with 4 channels and 100 messages with 2hours message storage.

All equipment will operate in the default/factory setting when the SL2100 is installed.

With the default settings:

- Each telephone will function and is assigned an extension number.
- Calls received on the trunk lines will ring at telephone number 200.
- Each telephone can make outside calls by dialling 9.
- Each trunk line is presented at a Function Key with busy lamp indication.
- SLNet is not configured

#### SLNet included in this guide

Only the configuration of SLNet is covered in this guide.

SLNet provides these networking features:

- Centralised InMail voicemail
- Desk to Desk calling with Caller ID and name display
- Sharing trunk lines with remote systems
- Extension busy lamp information
- Shared Park Hold orbits

SLNet is available for SL2100 systems only, each system should have the same level of Main Software installed. SLNet is supported with Main Software R1.5 or later.

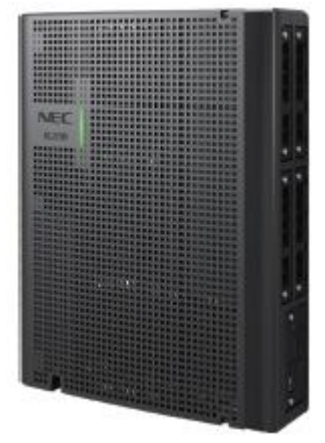

#### Parts available for the SL2100

Not all parts are included within this guide, please refer to the other SL2100 Quick Install Guides or the SL2100 Hardware Manual for a full description and installation instructions of all parts available.

| IP7WW-4KSU-C1                    | SL2100 Chassis unit                                                    |                                                                                                   |
|----------------------------------|------------------------------------------------------------------------|---------------------------------------------------------------------------------------------------|
| IP7EU-CPU-C1                     | SL2100 CPU card                                                        |                                                                                                   |
| IP7EU-CPU-C1-A                   | SL2100 CPU card with pre-<br>installed IP licenses and 2hour<br>InMail | Included within this guide                                                                        |
| IP7WW-VOIPDB-C1                  | VOIP card                                                              | included within this guide                                                                        |
| SL2100 ASPIRENET-01<br>Lic       | SLNET channel license (1ch)                                            |                                                                                                   |
| SL2100 IP Channel-16<br>Lic      | VIP channel license (16 ch)                                            |                                                                                                   |
| IP7WW-EXIFB-C1                   | Expansion interface card                                               | Interface card required to connect to the expansion chassis                                       |
| IP7WW-EXIFE-C1                   | Expansion interface card                                               | Interface card installed into the expansion chassis                                               |
| IP7WW-SDVMS-C1<br>IP7WW-SDVML-C1 | InMail voicemail                                                       | Provides 15/120 hour voicemail                                                                    |
| IP7WW-3COIDB-C1                  | Analogue trunk daughter card                                           | 3 analogue trunks, max. 4 per unit                                                                |
| IP7WW-2BRIDB-C1                  | 2BRI card                                                              | 2 x BRI circuits, 4 trunks                                                                        |
| IP7WW-1PRIDB-C1                  | ISDN PRI card                                                          | 1 PRI circuit, up to 30 trunks                                                                    |
| IP7WW-000U-C1                    | Trunk carrier card                                                     | Require when 082E or 008E card is not<br>available to install the 2BRIDB,1PRIDB or<br>3COIDB card |
| IP7WW-082U-B1                    | 8 Digital Extension (2wire) and 2<br>SLT extension card                | 8 digital and 2 SLT extension interfaces, max 3 per unit                                          |
| IP7WW-308U-A1                    | 8 Hybrid Extension (4wire)<br>extension card                           | 8 hybrid extension interfaces, max 4 per unit                                                     |
| IP7WW-008U-C1                    | 8 Analogue extension card                                              | 8 analogue extension interfaces, max 4 per unit                                                   |
| IP4WW-Battery Box                | Battery box                                                            | External battery box for power fail backup (batteries not included)                               |
| 161893001-A                      | Rack mount shelf                                                       | Rack mount for SL2100 chassis unit                                                                |

Refer to Prophix for all parts and licenses available in your region.

SL2100 Terminals are included in separate Quick Install Guides

#### **SLNet Overview**

SLNet allows for networking between up to 50 SL2100 systems. Interconnected with VOIP, each phone system becomes a node on the network that can communicate with any other phone system node. Systems can be installed separately in the same building, or in remote locations connected via a suitable network.

#### SL2100 SLNet Channel Capacity

The capacity of SLNet channels is not limited by the quantity of IP or TDM ports installed. The SL2100 supports up to 128 SLNet channels per network node (licenses required for each node).

Each SL2100 system within the SLNet Network must have sufficient SLNet channel licenses BE116748 installed to provide the quantity of simultaneous voice calls required by the customer.

Each SL2100 system will also require sufficient VOIP resources to support the simultaneous calls.

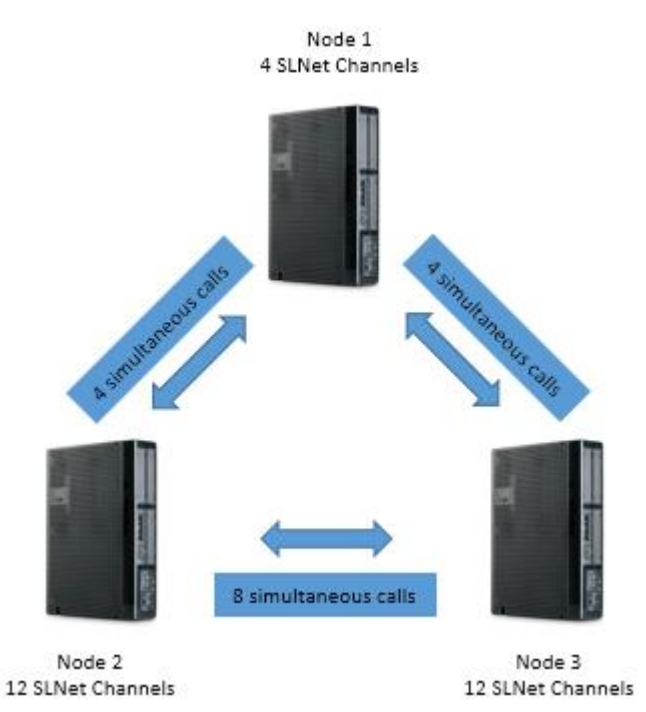

#### **SLNet Numbering Plan**

The numbering plan must be unique for all nodes within the SLNet Network, each node must have a unique extension number range, this is defined by the leading two digits unless you intend to use F-Route. F-Route can be used to create a numbering plan that can use any number length to define the remote extension numbers

#### SL2100 VOIP Resource Capacity

The SL2100 CPU cards have 8 VOIP resources built in, these can be expanded further by adding the VOIPDB card (BE116500) and VOIP channel licenses (BE116744).

Adding the VOIPDB card provides 16 VOIP resources, the VOIP channel license provides an additional 16 resources up to 128 channels maximum.

Note - The VOIPDB card must be installed in order to use the VOIP channel license.

|                                        | CPU Only | CPU with<br>VOIPDB | CPU with<br>VOIPDB + 1 x<br>VOIP channel lic | CPU with<br>VOIPDB + 2 x<br>VOIP channel lic                                                                                                    |   | CPU with VOIPDB +<br>7 x VOIP channel lic                                                                                                    |
|----------------------------------------|----------|--------------------|----------------------------------------------|----------------------------------------------------------------------------------------------------|---|----------------------------------------------------------------------------------------------------|
|                                        |          |                    | A State                                      | Antipation and a second and a second and a | • | MI SHORE<br>HI SHORE<br>HI |
| VOIP<br>Channels<br>SRTP /<br>Non-SRTP | 8 ch     | 16 ch              | 32 ch                                        | 48 ch                                                                                                    | • | 128 ch                                                                                                    |

The quantity of VoIP resources required is determined by the end-point type: IP or TDM, as shown below.

|               | Quantity of VOIP resources required                              |   |   |   |  |  |
|---------------|------------------------------------------------------------------|---|---|---|--|--|
|               | SLNet channel SIP Trunk Digital/Analog/Hybrid IP Ter<br>Terminal |   |   |   |  |  |
| SLNet channel | 2                                                                | 2 | 1 | 2 |  |  |

This example shows the minimum quantity of VOIP resources for each SL2100 system if the customer requires the maximum quantity of simultaneous SLNet calls to be available between each node. No trunk channels are included in the example.

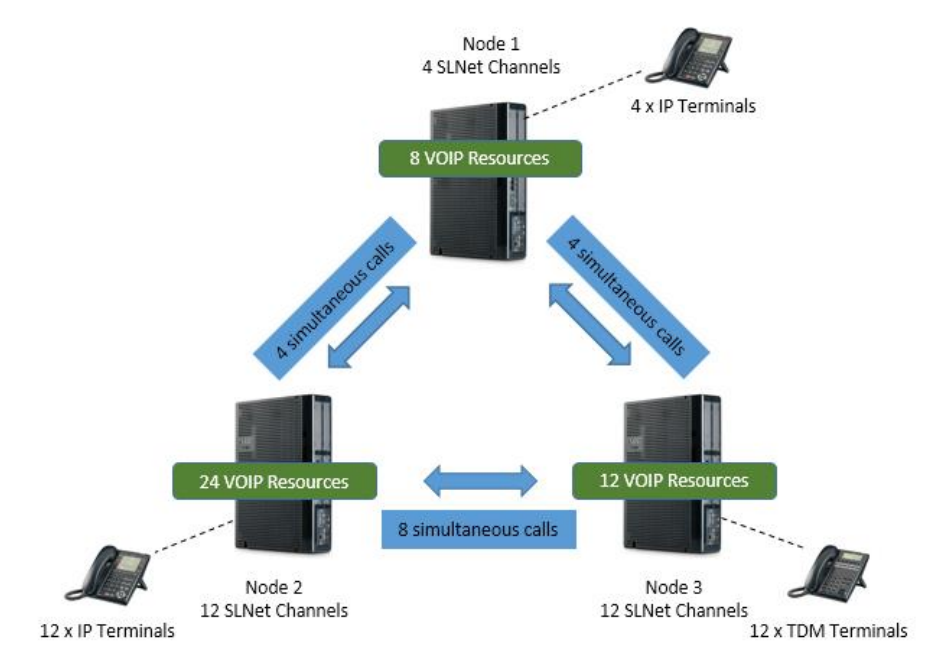

#### **SL2100 Configuration**

Currently only PCPro supports the setup of SLNet configuration items, System Phone or WebPro does not support SLNet items.

#### Network Requirements

SLNet should be deployed on networks connected by some form of Point-to-Point connection such as a VPN, MPLS, or other Point-to-Point circuit.

The voice quality of VoIP depends on variables such as available bandwidth, network latency, and quality of service initiatives (QoS), all of which are controlled by the network and internet service providers. Because these variables are not within NEC's control, the performance of the user's IP based voice solution cannot be guaranteed. Therefore, NEC recommends connecting the VoIP equipment through a fully managed data network with Quality of Service (QOS) implemented.

For a network to be suitable for VoIP it must pass specific requirements.

The requirements are:

- One way delay must not exceed 150 ms
- Round trip delay must not exceed 300 ms
- Packet loss must not exceed 1 %
- Data switches must be manageable
- No half-duplex equipment may be present in the network
- Routers must provide QOS

Depending upon how the QOS policies are built in the network, assignments may be needed in the CPU (PRG 84-10).

- Adequate bandwidth for the estimated VoIP traffic must be available
- See below chart for bandwidth calculations.

Below is a chart that shows the average bandwidth per VoIP call over Ethernet

| Codec | Packet size | Bandwidth used | Codec | Packet size | Bandwidth used |
|-------|-------------|----------------|-------|-------------|----------------|
| G.711 | 10 mS       | 110.4 kbps     | G.729 | 10 mS       | 54.4 kbps      |
| G.711 | 20 mS       | 87.2 kbps      | G.729 | 20 mS       | 31.2 kbps      |
| G.711 | 30 mS       | 79.5 kbps      | G.729 | 30 mS       | 23.5 kbps      |
| G.711 | 40 mS       | 75.6 kbps      | G.729 | 40 mS       | 19.6 kbps      |
| G.722 | 10 mS       | 110.4 kbps     | G.729 | 50 mS       | 17.3 kbps      |
| G.722 | 20 mS       | 87.2 kbps      | G.729 | 60 mS       | 15.7 kbps      |
| G.722 | 30 mS       | 79.5 kbps      | G.723 | 30 mS       | 20.8 kbps      |
| G.722 | 40 mS       | 75.6 kbps      | G.723 | 60 mS       | 13.2 kbps      |

As an example, if one site plans on making a maximum of 16 calls across the network using G.729 with a 30 ms packet size, there must be a minimum of 376 kbps available for voice traffic. The QOS policy for this network should allow for 376 kbps to be set aside for voice prioritization.

#### **Conditions**

- 1. SLNet is not supported through NAT, only Point-to-Point connection such as a VPN, MPLS, or other Point-to-Point circuit.
- 2. SLNet is only for networking SL2100 systems together.
- 3. Hold, Transfer, and Park recall timers will follow the timer of the system where the call is on hold (Trunk and Station). For example, a user in Site A calls a user in Site B. Site B answers the call and places the call on hold. The hold recall time is based on Site A because the call on hold is in Site A and not site B.
- 4. The allowing or denying of Class of Service features in an SLNet Network must be performed network wide. For example, if users in Class of Service 1 at site 1 want to block the Camp On feature a change will have to be made in Class of Service 1 of all systems in the network.
- 5. When a terminal or trunk is placed on hold, the Music on Hold comes from the system where the terminal or trunk resides.
- 6. When Multiple Voice Mails are installed in the network, each site must have a unique Voice Mail pilot number. The pilot number assigned must be within the routable extension number range in all sites throughout the network.
- 7. When each site has its own Voice Mail system, a user in one location cannot call the Voice Mail pilot number that resides in another system.
- 8. When each site has its own Voice Mail system, a Voice Mail Message Line key (Program 15-07 : key 77) cannot be programmed for an extension in a Remote system.
- 9. Virtual Loopback trunks are not supported across SLNet
- 10. SMDR information is collected in the system where the trunk resides. If a user in Site A accesses a CO trunk out of Site B, this call is reported in Site B's SMDR and not in Site A's SMDR.
- 11. When a networked internal call forwards to Voice Mail (Centralized or Individual Voice Mail) the user will not be able to perform any dialing options to dial out of the mailbox. The associated dial action table cannot be accessed unless the call originates from a CO trunk
- 12. Built-in Automated Attendant and Centralized Voice Mail cannot be used in the same system
- 13. Calls (Intercom or Trunk) routed across the SLNet network cannot be answered by the Built-In Automated Attendant
- 14. Directory Dialing will not list extension numbers in remote SLNet systems
- 15. An operator extension (Program 20-17) cannot be assigned to an extension in a Remote SLNet system. The operator for each site must reside in their own local system
- 16. Mobile Extension is not supported for calls across the SLNet network
- 17. When transferring a caller to a remote SLNet extension via the press of a DSS key on a 60 button DSS console, without pressing Transfer first, you must press the DSS key twice to complete the transfer.

#### 1- Unpack the SL2100 System

SL2100 Chassis unit

- 1 x SL2100 system
- 1 x Wall mounting template
- 1 x Power cord (selected regions)
- 4 x Fixing screws (M4.1 x 25mm)

#### SL2100 CPU card

1 x CPU card 1 x Lithium battery (CR2032)

#### SL2100 VOIPDB Card (optional)

1 x VOIPDB card

4 x Screw & washer

Additional Items Required:

- Cross head screwdriver.
- Utility knife or small cutters to remove the plastic knockouts
- 4 Wall fixing plugs suitable for the type of wall.
- Solid wire for extending telephone cabling: Recommended cable type: Twisted pair (CW1308 or similar specification) Conductor diameter: 0.4 to 0.6 mm Maximum cable length: (with 0.5 mm diameter cable) SL2100 system telephone – 300 metres Normal telephone (SLT) – 1125 metres

Requirements for SLNet:

- A static IP address is required on the WAN interface This is usually a chargeable extra on business internet connections
- You will need administrative access to the WAN router/modem/firewall device. NEC will not provide support in configuration of this device

#### 2- Install the VOIPDB card (Optional)

The VOIPDB card is optional and is only required when more than the 8 VOIP resources built into the CPU card are required.

Remove the plastic knockout from the front panel of the CPU card.

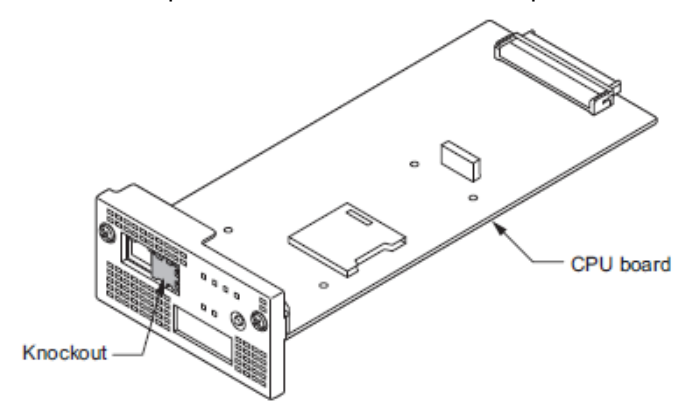

Install the VOIPDB card to connector J2 on the CPU card and tighten the 4 screws

#### **Removing the Plastic Knockouts**

#### **Card knockouts**

Use small cutters with a flush cutting jaw, ensure the flush side of the cutter is towards the front panel of the card.

Cut the three connection points for the knockout Remove any sharp edges with a utility knife

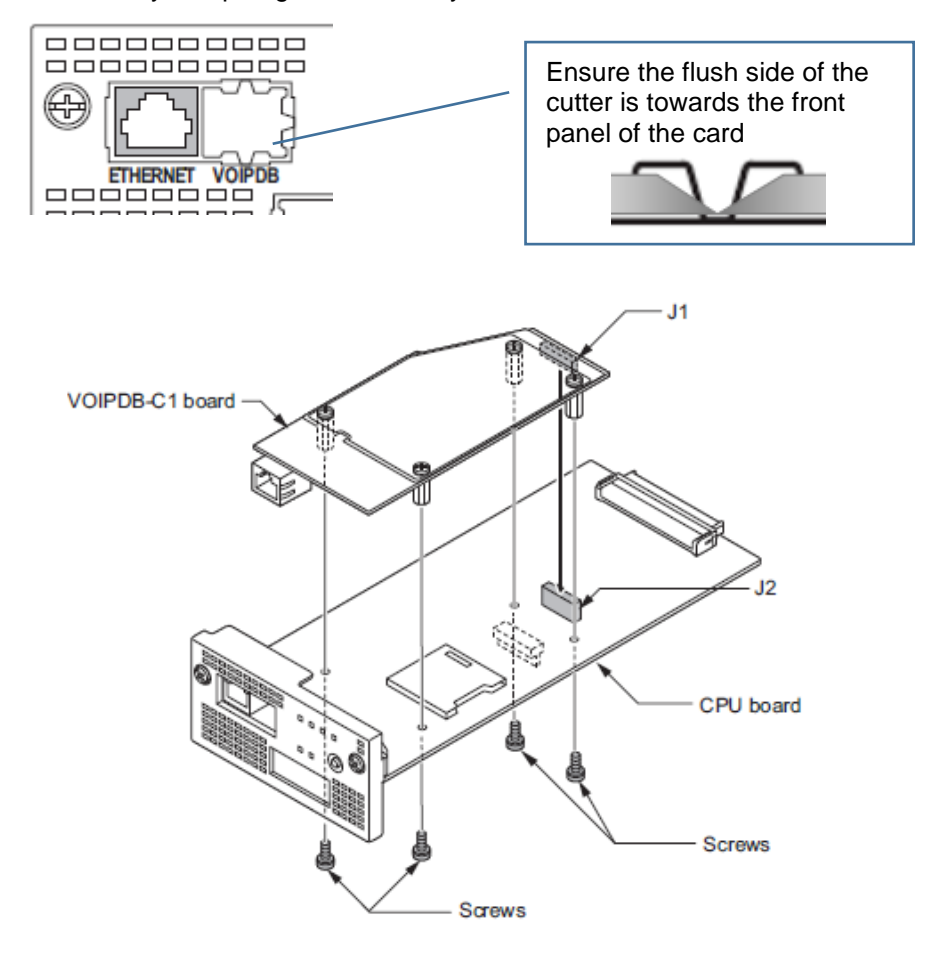

Note – If you are also installing the EXIFB card the 4 screws are replaced by the 4 metal spacers supplied with the EXIFB card.

Insert the CPU card mounted into the SL2100 CPU slot S0, ensure the card slides into the guide rails and tighten the two screws to secure the card.

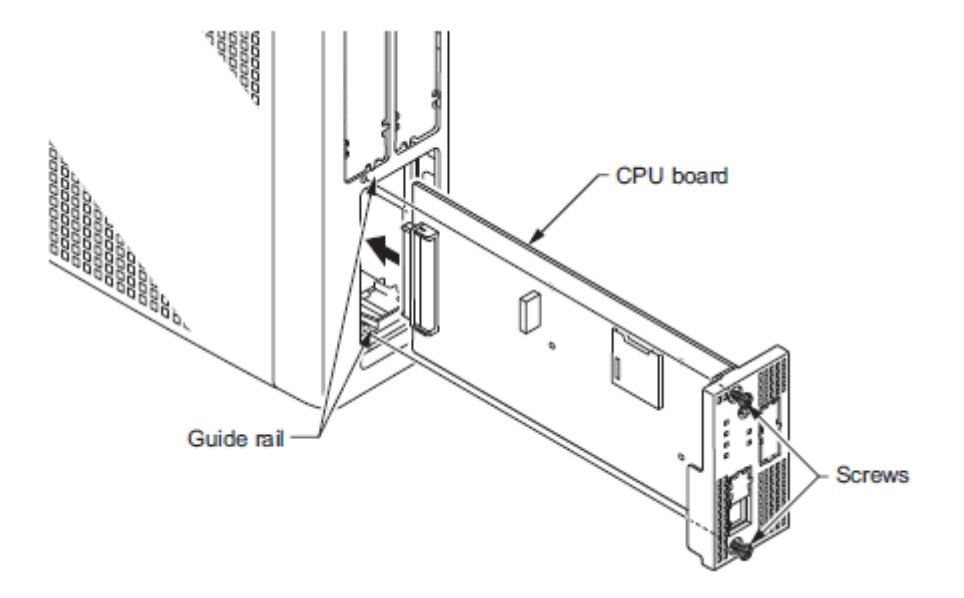

12

Quick Install Guide - SL2100 SLNet rev1.0

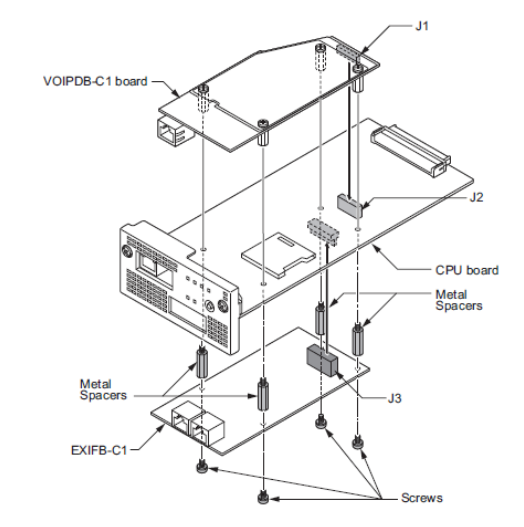

#### 3- SLNet Configuration

The SL2100 includes on-board DSP resources for connection to VoIP service providers. There are 8 x VoIP resources on board the CPU. It is possible to increase this to a maximum of 128 by adding the VOIPDB hardware and licenses.

This table shows the quantity of resources required for common call scenarios.

| Quantity of DSP resources required |              |                                |               |                  |  |
|------------------------------------|--------------|--------------------------------|---------------|------------------|--|
|                                    | SIP<br>Trunk | Digital/Analog/Hybrid<br>Phone | VoIP<br>Phone | SLNet<br>channel |  |
| SIP Trunk                          | 2            | 1                              | 2             | 2                |  |
| Digital/Analog/Hybrid Phone        | 1            | 0                              | 1             | 1                |  |
| VoIP Phone                         | 2            | 1                              | 0             | 2                |  |
| SLNet Channel                      | 2            | 1                              | 2             | 2                |  |

#### SLNet Licenses

The SL2100 requires licenses BE116748 for SLNet channel availability.

Refer to the licensing manual for further information on licenses and the LMS (NEC's License Server).

#### **Configuration Procedure**

Before starting you will need to know the following information:

The LAN settings to configure the SL2100 to join the customers network or voice LAN. The SL2100 will require two IP addresses in the customers network

- IP Address & Subnet Mask
- IP Address for VoIP media resource
- Default Gateway IP address

The remote node addresses;

o IP addresses of each remote SLNet node

Network Numbering Plan

- The complete numbering plan for all SLNet nodes & will F-Route be used
- Trunk access/routes, if using trunks at remote nodes

#### Centralised Voicemail

• The voicemail Pilot number must be within the SLNet Numbering Plan

#### SLNet Network Plan

Plan your SLNet Network before stating the system configuration, use the example below.

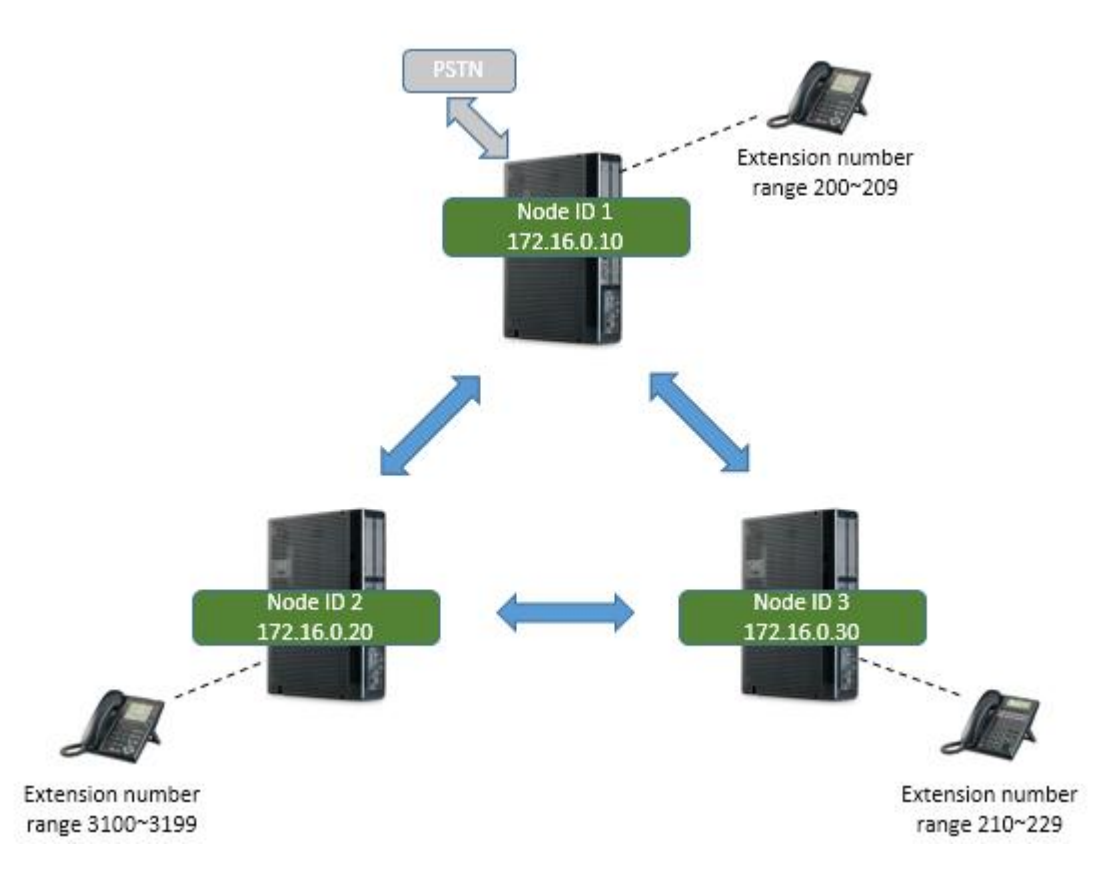

| Node ID | IP Address  | Extension number Centralised |                        | Trunk Route    |
|---------|-------------|------------------------------|------------------------|----------------|
| 1~50    |             | range                        | range Voice Mail Pilot |                |
|         |             |                              | number                 | (Route number) |
| 1       | 172.16.0.10 | 200~209                      | -                      | 2              |
| 2       | 172.16.0.20 | 3100~3200                    | 599                    | -              |
| 3       | 172.16.0.30 | 210~229                      | -                      | -              |
| 4       |             |                              |                        |                |
| 5       |             |                              |                        |                |
| 6       |             |                              |                        |                |
| etc     |             |                              |                        |                |

The Remote Node selection for call routing is summarised below:

- 1. User at Node ID 1 dials extension number 3104
- 2. The numbering plan at Node ID 1 defines the number dialled as SLNet remote Node ID 2
- 3. Node ID 2 is reached using IP Address 172.16.0.20
- 4. At Node ID 2 the numbering plan defines the destination as a local extension number

#### Ethernet sockets for VOIP

There are two Ethernet sockets available with the SL2100: CPU card and optional VOIPDB card. The IP Address of either socket use the same setup for VOIP settings.

#### **Only CPU card installed**

When the CPU card is installed – Use the Ethernet socket of the CPU.
 8 VOIP resources built in with the CPU card are available
 Use the VOIP IP address settings for VOIP devices
 Note – do not use the CPU IP address settings as these will not support VOIP devices

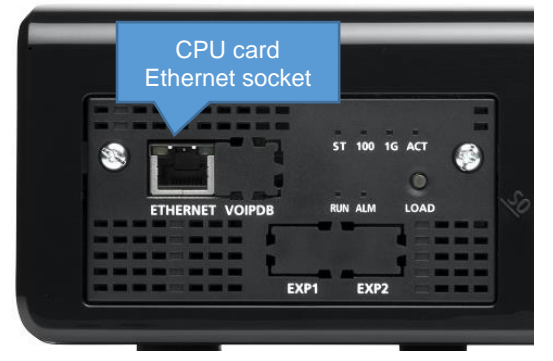

| SL2100 IP address | 172.16.0.10                              |
|-------------------|------------------------------------------|
| Subnet Mask       | 255.255.0.0                              |
| Supports          | Data (eg PCPro/WebPro, SMDR etc)<br>VOIP |
| LAN speed         | 100 Mbps Full Duplex                     |

Use the IP address and Subnet mask setup in PCPro Easy Edit - Quick Install + Cards + CPU Settings + CPU IP Address

|   | IP Address             | 192.168.0.10  |
|---|------------------------|---------------|
|   | Default Gateway        | 0.0.0.0       |
|   | Subnet Mask            | 255.255.255.0 |
|   | NAPT Router IP Address | 0.0.0.0       |
| Þ | VOIP IP Address        | 172.16.0.10   |
|   | VOIP Subnet Mask       | 255.255.0.0   |

#### CPU card with VOIPDB daughter card installed

 When the optional VOIPDB card is installed – Use the Ethernet socket of the VOIPDB card 16~128 VOIP resources provided by the VOIPDB card + VOIP channel licenses are available Use the VOIP IP address settings for VOIP devices

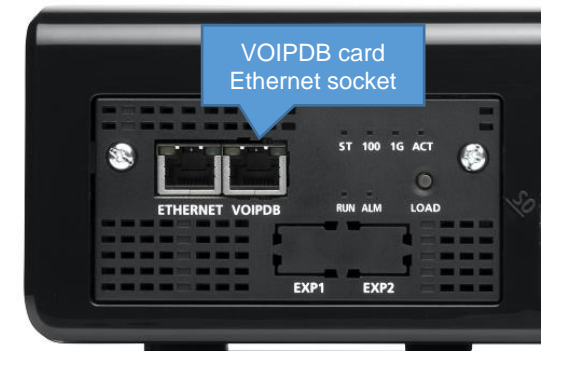

| SL2100 IP address | 172.16.0.10                              |
|-------------------|------------------------------------------|
| Subnet Mask       | 255.255.0.0                              |
| Supports          | Data (eg PCPro/WebPro, SMDR etc)<br>VOIP |
| LAN speed         | 100/1000 Mbps Full Duplex                |

Use the IP address and Subnet mask setup in PCPro Easy Edit - Quick Install + Cards + CPU Settings + CPU IP Address

|   | IP Address             | 192.168.0.10  |
|---|------------------------|---------------|
|   | Default Gateway        | 0.0.0.0       |
|   | Subnet Mask            | 255.255.255.0 |
|   | NAPT Router IP Address | 0.0.0.0       |
| ⊧ | VOIP IP Address        | 172.16.0.10   |
|   | VOIP Subnet Mask       | 255.255.0.0   |

#### 4- Connect the Power & System Start Up

The power cable is plugged into the left side (wall mounted) or rear (when rack mounted) of the unit via an IEC-C13 connector.

Before connecting the power:

- Ensure the power switch is OFF
- Ensure the power is switched off at the source
- All cards are installed and secured correctly

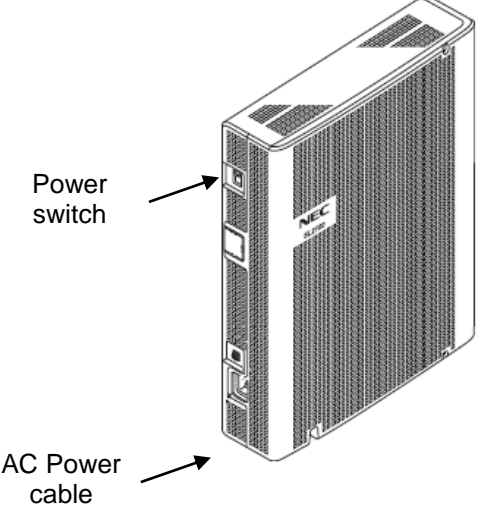

#### System Start Up – First Time

*!* The first time you start up the SL2100 it is important to clear the system memory. This will ensure that the system is set to the default/factory configuration.

1. Push and hold the LOAD Button located on the front of the CPU card.

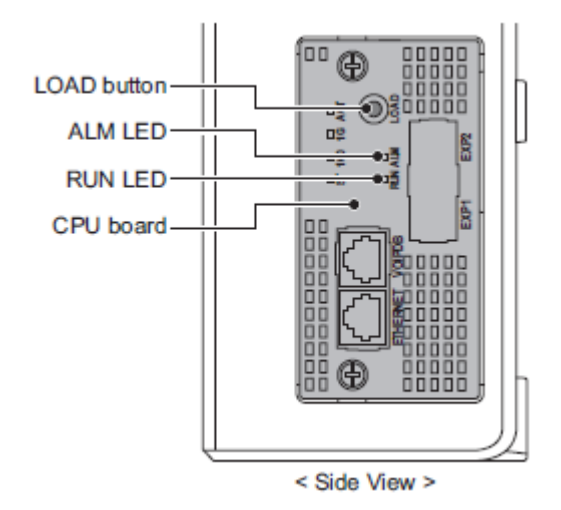

Also referred to as '**COLD Start**' can also be used at any time to delete the customer's configuration. Warning – COLD Start should only be used when you want to delete the customer's configuration from the SL2100 CPU card.

- 2. Turn the power switch on
- 3. Continue holding the LOAD Button for approximately 10 seconds or until the ALM lamp on the CPU card lights.
- 4. Release the LOAD Button
- 5. When the system has completed reloading the system software (about one minute) the RUN LED is flashing green on the CPU card and the system phones will display the Time and Date.

#### Switching the SL2100 OFF

*!* Be sure that no calls are in progress otherwise they will be cut off. Turn the power switch OFF at the SL2100 chassis.

System Start Up – Retain Customer Configuration This is the normal operation for powering the SL2100 on. Turn the power switch ON at the SL2100 chassis

#### 5- Configure the SL2100

This Quick Install guide will cover SLNet configuration. For other system configuration please refer to the relevant SL2100 Quick Install Guide.

You must have SL2100 PCPro installed to your laptop/PC, this can be downloaded from BusinessNet, refer to the Quick Install Guide – SL2100 PCpro.

## Note - SLNet can only be configured via SL2100 PCPro, System phone or WebPro interface is not currently available for SLNet items.

Before you configure your system it is important that you:

- Have a diagram of your SLNet nodes and the exchange lines and telephones at each node.
- The IP addresses and numbering plan of each node (extension numbering must be unique at each node)
- Plan your requirements before you start.

While you configure your system it is advised that you:

- Make a record of your configuration as you make each change.
- Make small changes, upload to the SL2100 and test the changes. Avoid making all your changes at once as this can make testing more difficult.

With the default/factory settings:

SLNet is not configured

#### Connecting PCPro to the SL2100

Connection default IP Address: 172.16.0.10 / 255.255.0.0

You can check the IP address at any SL2100 system phone: Press the centre Navigation Key and dial 841

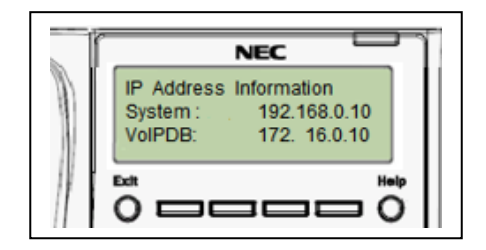

Direct to Ethernet connector on the SL2100 CPU card.

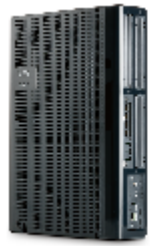

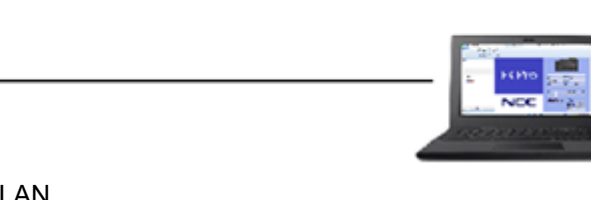

Via the customer's LAN.

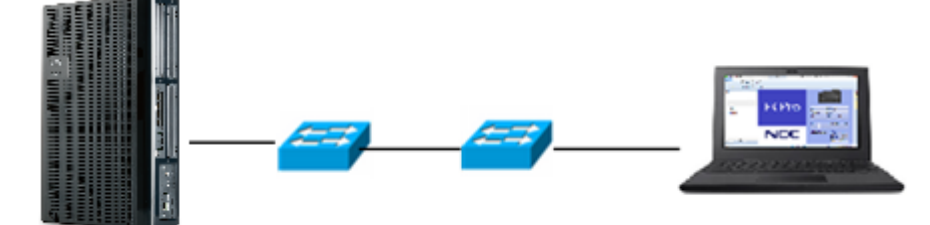

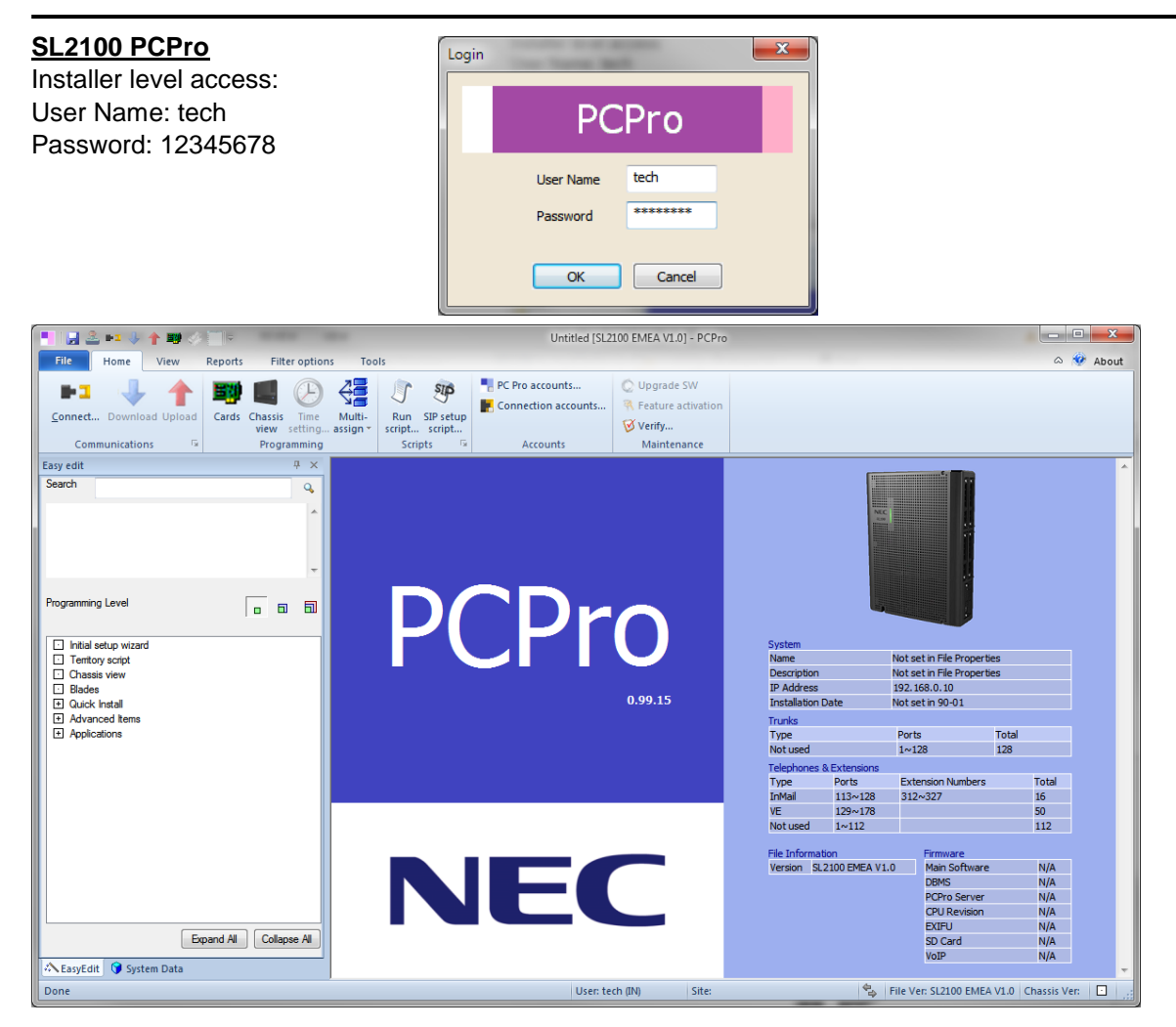

On first install you may need to setup the default sliding panes if you wish to use these. Select **View** tab and click **Default** 

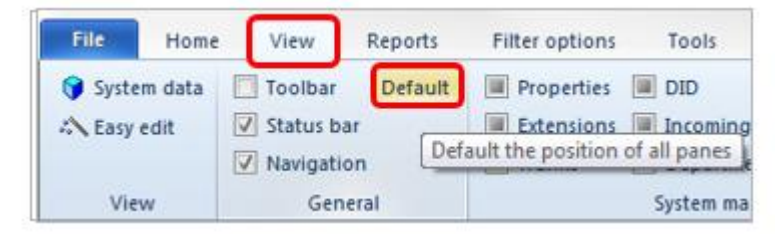

#### Change your PC IP Address

You will need to reconfigure your PC to have an IP address in the same subnet as the SL2100 during system commissioning. You will be able to change the IP address of the SL2100 during this process.

Your IP Address is adjusted in Windows Control Panel, select 'View network status and tasks'

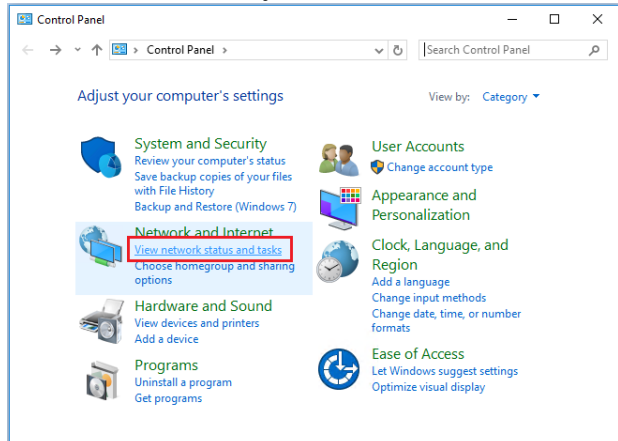

#### Edit the properties of your Ethernet adaptor

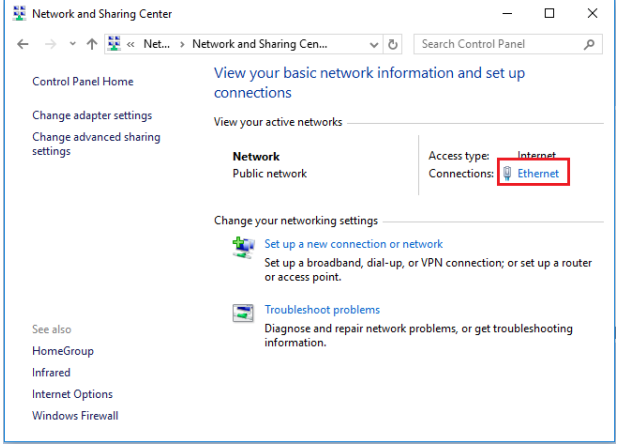

You will need to define an IP address in the same network as the SL2100. Recommended values are 172.16.0.100 / 255.255.0.0

Gateway and DNS addresses are not necessary. Once commissioning of the SL2100 is completed you can return to this area and reconfigure your network adaptor to the previous values.

| 🖗 Ethernet Status 🗡                                                                                                    | < | Ethernet Properties                                                                                                    | × | Internet Protocol Version 4 (TCP/IPv4) Properties X                                                                                                    |
|----------------------------------------------------------------------------------------------------|---|----------------------------------------------------------------------------------------------------|---|----------------------------------------------------------------------------------------------------|
| General                                                                                                    |   | Networking                                                                                                    |   | General                                                                                                    |
| Connection IPv4 Connectivity: Internet<br>IPv6 Connectivity: No network access<br>Media State: Enabled<br>Duration: 9 days 14:50:47<br>Speed: 1.0 Gbps<br>Details<br>Activity |   | Connect using:<br>Intel(R) Ethemet Connection 1217-LM<br>Configure<br>This connection uses the following items:<br>Cient for Microsoft Networks<br>Cient for Microsoft Networks<br>Cient Phane Chaing for Microsoft Networks<br>Cient Shaing for Microsoft Networks<br>Cient Shaing for Mic |   | You can get IP settings assigned automatically if your network supports this capability. Otherwise, you need to ask your network administrator for the appropriate IP settings.         O obtain an IP address automatically <ul> <li>Obtain an IP address automatically</li> <li>Use the following IP address:</li> <li>IP address:</li> <li>I72 · 16 · 0 · 100</li> <li>Subnet mask:</li> <li>255 · 255 · 0 · 0</li> <li>Default gateway:</li> <li>.</li> <li>Obtain DNS server address automatically</li> </ul>                                                                                                    |
| Sent — Received<br>Bytes: 1,122,299,601   2,241,937,500                                                                                                    |   | Install Uninstall Properties Description Transmission Control Protocol/Internet Protocol. The default wide area network protocol that provides communication across divene interconnected networks.                                                                                                    |   | Use the following DNS server addresses:      Preferred DNS server:      Alternate DNS server:      .      Use the table of the server of the server of |
| Veroperties Visable Diagnose Close                                                                                                    |   | OK Cance                                                                                                    |   | Advanced OK Cancel                                                                                                    |

#### PCPro Initial Setup Wizard

Provides the basic setup for a newly installed SL2100.

SLNet is not included within the Initial Setup Wizard, use Easy Edit to configure SLNet.

Select Advanced level view then Advanced Items + VoIP + SLNet

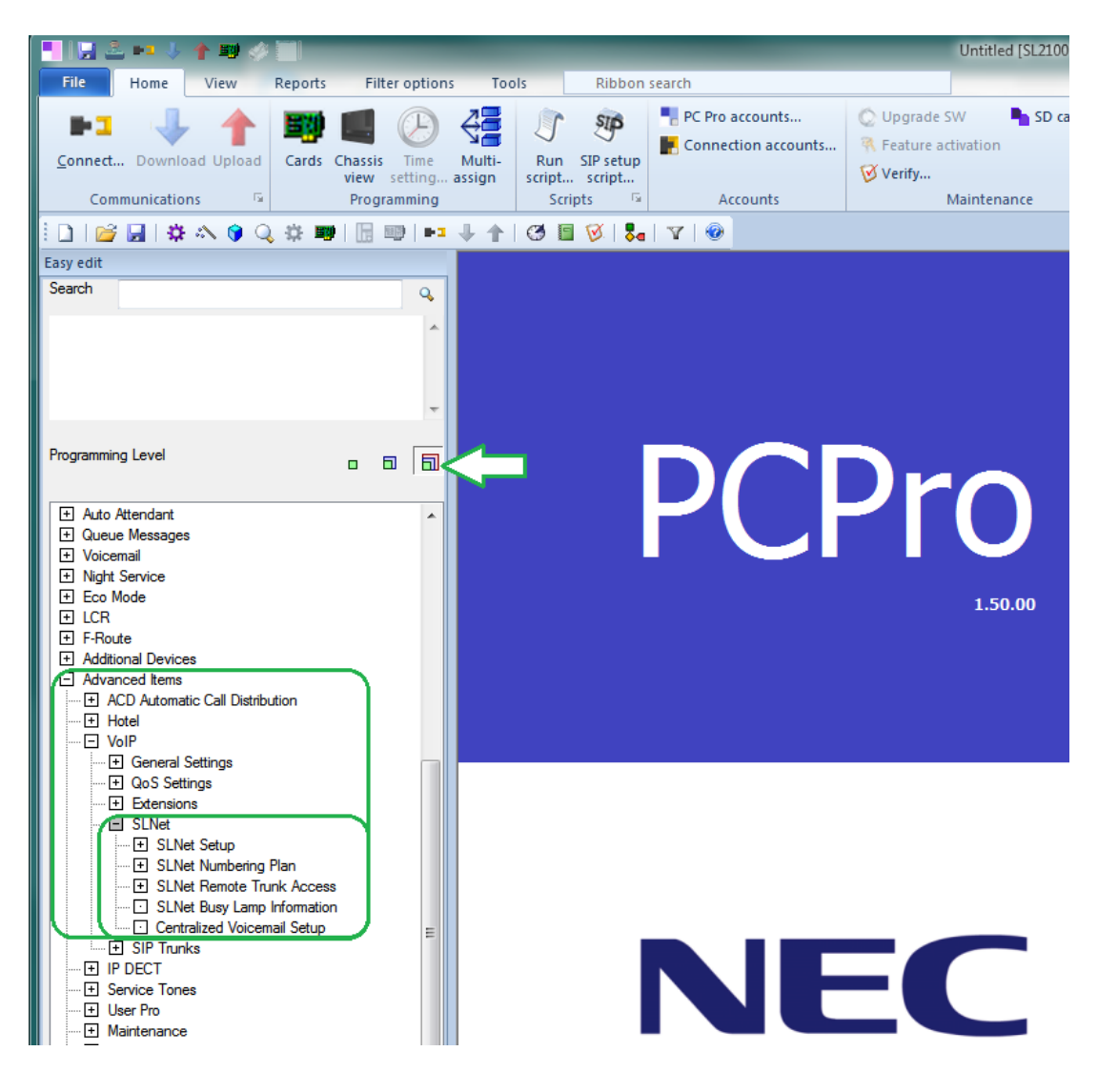

#### SLNet Setup

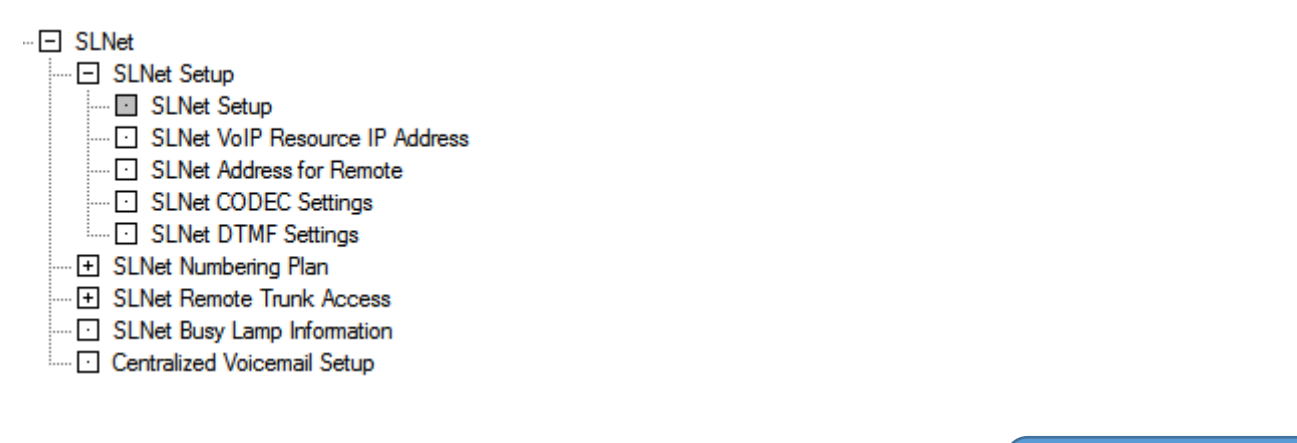

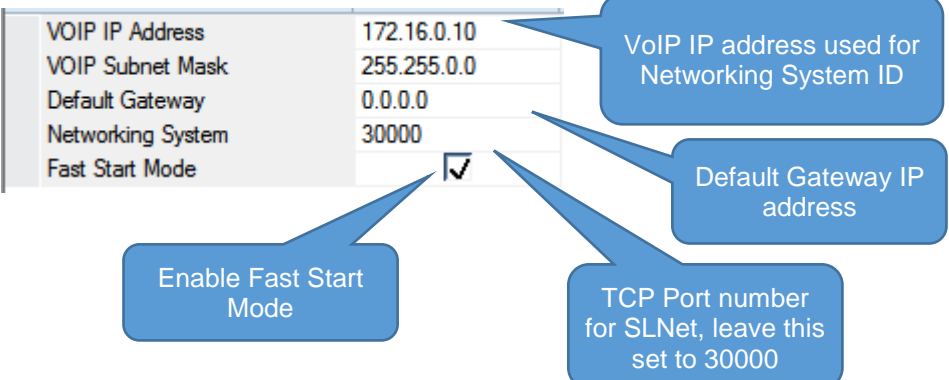

#### SLNet VoIP Media Resource IP Address

# SLNet SLNet Setup SLNet Setup SLNet VoIP Resource IP Address SLNet Address for Remote SLNet CODEC Settings SLNet DTMF Settings SLNet Numbering Plan SLNet Remote Trunk Access SLNet Busy Lamp Information Centralized Voicemail Setup

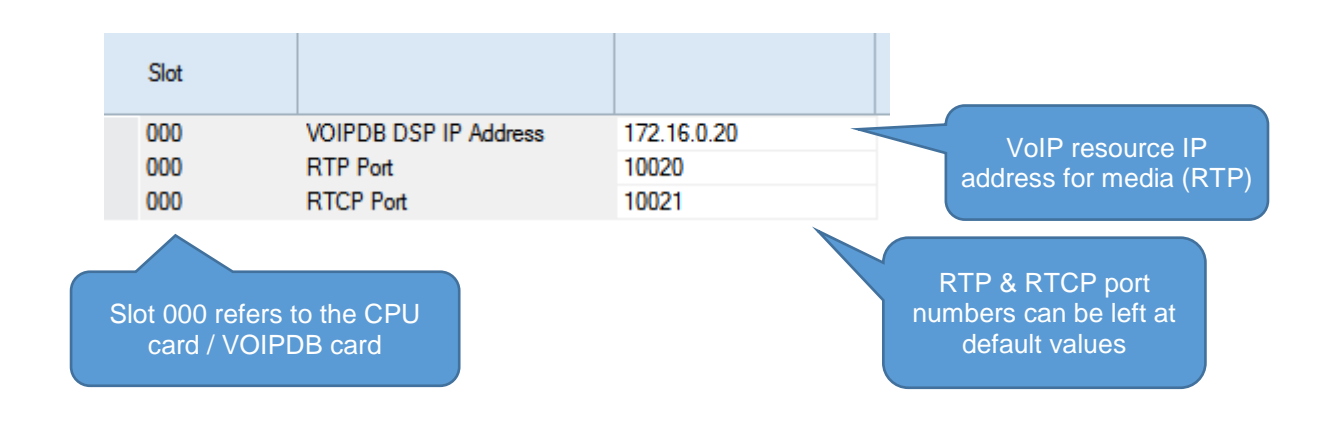

#### **SLNet Address for Remote Nodes**

Use your SLNet Network plan to define a Node ID number 1~50 to each node.

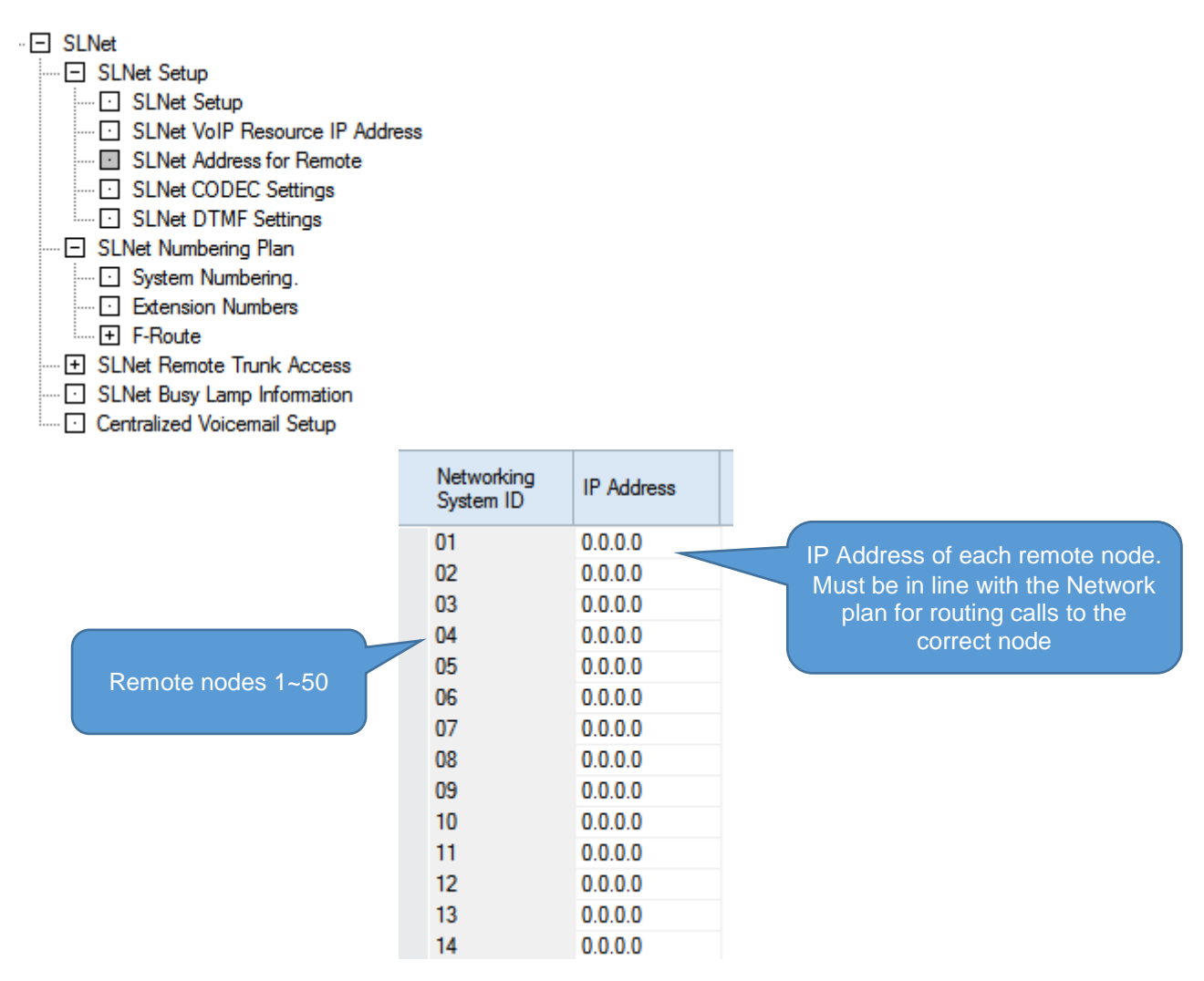

Note: Do not enter the local SL2100 systems IP Address in this table, it is only used for the remote systems it will be connected to.

22

#### SLNet CODEC Settings

Adjust the Codec settings for SLNet.

| <ul> <li>SLNet</li> <li>SLNet Setup</li> <li>SLNet Setup</li> <li>SLNet VoIP Resource IP Address</li> <li>SLNet Address for Remote</li> <li>SLNet CODEC Settings</li> <li>SLNet DTMF Settings</li> </ul> | Select the G<br>G.<br>G.<br>G.     | CODEC type:<br>711<br>729<br>722 |
|----------------------------------------------------------------------------------------------------|------------------------------------|----------------------------------|
| E SLNet Numbering Plan                                                                                                    | Audio Capability Priority          | G.711_PT 👻                       |
| SLNet Remote Trunk Access                                                                                                    | G.711 Maximum Audio Frame Size     | 30ms                             |
| Controlling Veisonneil Setup                                                                                                    | G.711 Voice Activity Detection     |                                  |
|                                                                                                    | G.711 Type                         | A-law                            |
|                                                                                                    | G.711 Minimum Jitter Buffer Size   | 30                               |
|                                                                                                    | G.711 Average Jitter Buffer Size   | 60                               |
|                                                                                                    | G.711 Maximum Jitter Buffer Size   | 120                              |
|                                                                                                    | G.729 Maximum Audio Frame Size     | 30ms                             |
|                                                                                                    | G.729 Voice Activity Detection     |                                  |
|                                                                                                    | G.729 Minimum Jitter Buffer Size   | 30                               |
|                                                                                                    | G.729 Average Jitter Buffer Size   | 60                               |
|                                                                                                    | G.729 Maximum Jitter Buffer Size   | 120                              |
|                                                                                                    | Jitter Buffer Mode                 | Self adjusting                   |
|                                                                                                    | Voice Activity Detection Threshold | 20                               |
|                                                                                                    | G.722 Maximum Audio Frame Size     | 30ms                             |
|                                                                                                    | G.722 Minimum Jitter Buffer Size   | 30                               |
|                                                                                                    | G.722 Average Jitter Buffer Size   | 60                               |
|                                                                                                    | G.722 Maximum Jitter Buffer Size   | 120                              |
|                                                                                                    | RTP Filter                         | Enable                           |

#### DTMF Relay Mode

Networking

Use Profile 1 to select the operation of DTMF digit sending for SLNet calls.

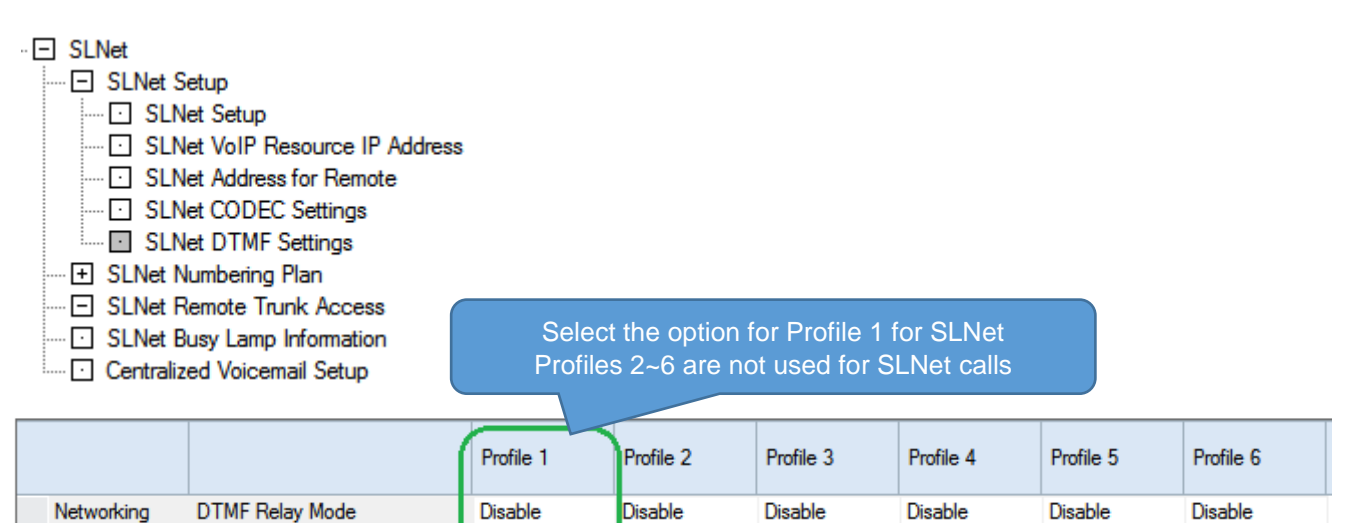

DTMF Payload Number

110

110

110

110

110

110

#### SLNet Numbering Plan – System Numbering

Use your SLNet Network plan to enter the remote extension numbering of all SLNet remote Nodes. Remote extension numbers are set as Type: Networking System Access and the SLNet Networking Node ID 1~50 is entered.

Local extension numbers are set as Type: Extension Access. The Networking ID number is not required for local numbers and should be set to 0.

Note – it is not possible to duplicate extension numbers at remote sites, each site must have a unique extension number range.

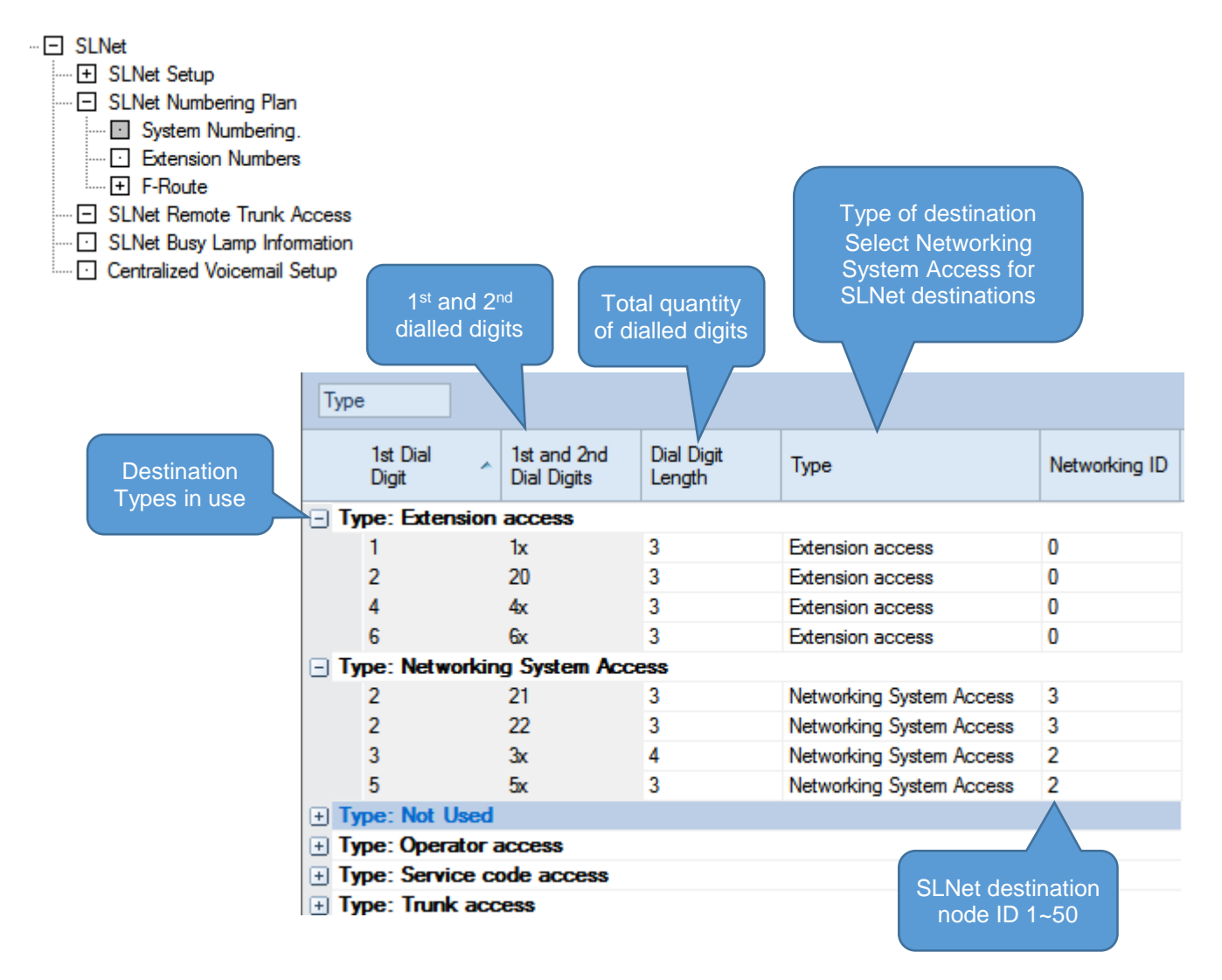

Using the System Numbering to define the SLNet numbering plan will support the definition of the first two digits (1<sup>st</sup> and 2<sup>nd</sup> Dial Digits) to determine the remote extension numbers.

If you want to use a more detailed numbering plan then you must use F-Route Access.

The numbering plan must be setup at each system within the SLNet Network.

The example above would route: 200~209 are local extension numbers 210~229 to Node ID 3 3000~3999 to Node ID 2 500~599 to Node ID 2

#### SLNet Numbering Plan – Extension Numbers

Define the local extension numbers and names.

| SLNet                       |              |               |          |
|-----------------------------|--------------|---------------|----------|
| ····      SLNet Setup       |              |               |          |
| SLNet Numbering Plan        |              |               |          |
| ···· 🖸 System Numbering.    |              | Local Extensi | ion      |
| Extension Numbers           |              | numbering     |          |
| 🛨 F-Route                   |              |               |          |
| SLNet Remote Trunk Access   |              |               |          |
| SLNet Busy Lamp Information |              |               |          |
| Centralized Voicemail Setup | Station Port | Extension     | Name     |
|                             |              |               |          |
|                             | 001          | 200           | Recep    |
|                             | 002          | 201           | Lab1     |
|                             | 003          | 202           | Lab2     |
|                             | 004          | 203           | Stores   |
|                             | 005          | 204           | Spare    |
|                             | 006          | 205           | Spare    |
|                             | 007          | 206           | Load Bay |
|                             | 008          | 207           | Jane     |
|                             | 009          | 208           | Sue      |
|                             | 010          | 209           | spare    |

011 012 013

#### SLNet Numbering Plan – F-Route

F-Route would typically be used to create a numbering plan that requires more than the first two digits to define the SLNet node ID number.

F-Route allows for up to 8 or 24 digits to be defined, this guide will only use the 8 digit option.

F-Route also supports digit manipulation and alternate route selection, these options are not included in this guide.

It is possible to use a mix of System Numbering and F-Route to setup your numbering plan.

It is recommended that you first confirm the numbering plan for all systems within the network and allow for any potential future expansion

For example: Node ID 5 has extension numbers 4100~4129 Node ID 6 has extension numbers 4130~4149

#### Within SLNet Numbering Plan - System Numbering define the leading digits as Type: F-Route Access.

| Ту         | pe                             |       |                            |                      |                |               |  |  |  |
|------------|--------------------------------|-------|----------------------------|----------------------|----------------|---------------|--|--|--|
|            | 1st Dial<br>Digit              | *     | 1st and 2nd<br>Dial Digits | Dial Digit<br>Length | Туре           | Networking ID |  |  |  |
| + 1        | + Type: Extension access       |       |                            |                      |                |               |  |  |  |
| • 1        | Type: F-Rou                    | ute A | ccess                      |                      |                |               |  |  |  |
|            | 4                              |       | 41                         | 4                    | F-Route Access | 0             |  |  |  |
| <b>± 1</b> | Type: Networking System Access |       |                            |                      |                |               |  |  |  |
| + 1        | + Type: Not Used               |       |                            |                      |                |               |  |  |  |

Within **F-Route - SLNet – Dial Analysis Table Lead Digits** enter sufficient leading digits to be able to define the SLNet Node ID number for all remote numbers.

| SLNet                                                                                          |                                              |                |                 |                                              |                         |  |  |
|------------------------------------------------------------------------------------------------|----------------------------------------------|----------------|-----------------|----------------------------------------------|-------------------------|--|--|
| ELNet Setup                                                                                    |                                              |                |                 |                                              |                         |  |  |
| - SLNet Numbering Plan                                                                         |                                              |                |                 |                                              |                         |  |  |
| ···· 🖸 System Numbering.                                                                       |                                              |                |                 |                                              |                         |  |  |
| Extension Numbers                                                                              |                                              |                |                 |                                              |                         |  |  |
| - F-Route                                                                                      |                                              |                |                 |                                              |                         |  |  |
| SLNet - Dial Analysis Table lead digits                                                        |                                              |                |                 |                                              |                         |  |  |
| SLNet - Additional An<br>SLNet - Cascade Add<br>SLNet - Fallback F-Ro<br>SLNet - Fallback F-Ro | alyse Tables<br>litional Tables<br>oute<br>e |                |                 | Use a unique<br>Route table for<br>remote no | ue F-<br>br each<br>ode |  |  |
| SLNet - Add Digit Tab                                                                          | ble                                          | Remote         | numbers         |                                              |                         |  |  |
|                                                                                                |                                              |                |                 |                                              |                         |  |  |
|                                                                                                | Table Entry                                  | Dial<br>Digits | Service<br>Type | Additional<br>Data                           | Dial Tone<br>Simulation |  |  |
|                                                                                                | 001                                          | 410            | F-Route Table   | 1                                            |                         |  |  |
|                                                                                                | 002                                          | 411            | F-Route Table   | 1                                            |                         |  |  |
|                                                                                                | 003                                          | 412            | F-Route Table   | 1                                            |                         |  |  |
|                                                                                                | 004                                          | 413            | F-Route Table   | 2                                            |                         |  |  |
|                                                                                                | 005                                          | 414            | F-Route Table   | 2                                            |                         |  |  |
|                                                                                                | 006                                          |                | Not set         | 0                                            |                         |  |  |
|                                                                                                | 007                                          |                | Not set         | 0                                            |                         |  |  |
|                                                                                                | 000                                          |                | •• • ·          | 2                                            |                         |  |  |

Within **F-Route - SLNet – F-Route Table** define the SLNet node ID number for each F-Route table. Use Priority Number 1 for each F-Route table, other F-Route options should remain at default as they are not included within this guide.

In the example: Node ID 5 has extension numbers 4100~4129 Node ID 6 has extension numbers 4130~4149

| <ul> <li>SLNet</li> <li>SLNet Setup</li> <li>SLNet Numbering Plan</li> <li>System Numbering.</li> <li>Extension Numbers</li> <li>F-Route</li> <li>SLNet - Dial Analysis</li> </ul> | Table lead digits                |                    |             |                       |                                 |           |
|----------------------------------------------------------------------------------------------------|----------------------------------|--------------------|-------------|-----------------------|---------------------------------|-----------|
| SLNet - Additional Ar                                                                                                    | nalyse Tables<br>ditional Tables |                    |             |                       |                                 |           |
| SLNet - Fallback F-R                                                                                                    | loute<br>le<br>ble               | ſ                  | Trunk Gro   | up 101~150 =          |                                 |           |
|                                                                                                    | F-Route Table                    |                    |             | ode ID 1~50           |                                 |           |
| F-Route 1 =                                                                                                    | F-Route Table                    | Priority<br>Number | Trunk Group | Delete Dial<br>Digits | Additional Dial<br>Digits Table | Beep Tone |
| 4100~4129 route to                                                                                                    | - F-Route Table: (               | 001                |             |                       |                                 |           |
| Node 12 3                                                                                                    | 001                              | 1                  | 105         | 0                     | 0                               |           |
|                                                                                                    | 001                              | 2                  | 0           | 0                     | 0                               |           |
|                                                                                                    | 001                              | 3                  | 0           | 0                     | 0                               |           |
|                                                                                                    | 001                              | 4                  | 0           | 0                     | 0                               |           |
| F-Route 2 =                                                                                                    | F-Route Table: (                 | 002                |             |                       |                                 |           |
| 4130~4149 route to                                                                                                    | 002                              | 1                  | 106         | 0                     | 0                               |           |
| Node ID 6                                                                                                    | 002                              | 2                  | 0           | 0                     | 0                               |           |
|                                                                                                    | 002                              | 3                  | 0           | 0                     | 0                               |           |
|                                                                                                    | 002                              | 4                  | 0           | 0                     | 0                               |           |

#### **SLNet Remote Trunk Access**

In the example Node ID 1 has PSTN trunk ports 1~8 connected, these are configured into Trunk Group 3. We will use Route 2 to target Trunk Group 3.

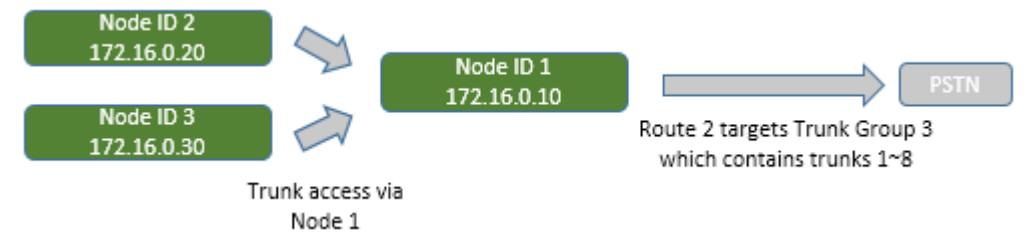

Trunk Routes are used to define multiple trunk groups in priority order and can be configured for each night mode.

Trunk Routes are assigned to each local extension and also to any incoming trunk access requests from remote SLNet systems.

Trunk routing is used when an extension dials the trunk access code setup in **System Numbering** or Function key \*06 (Trunk Access via Networking)

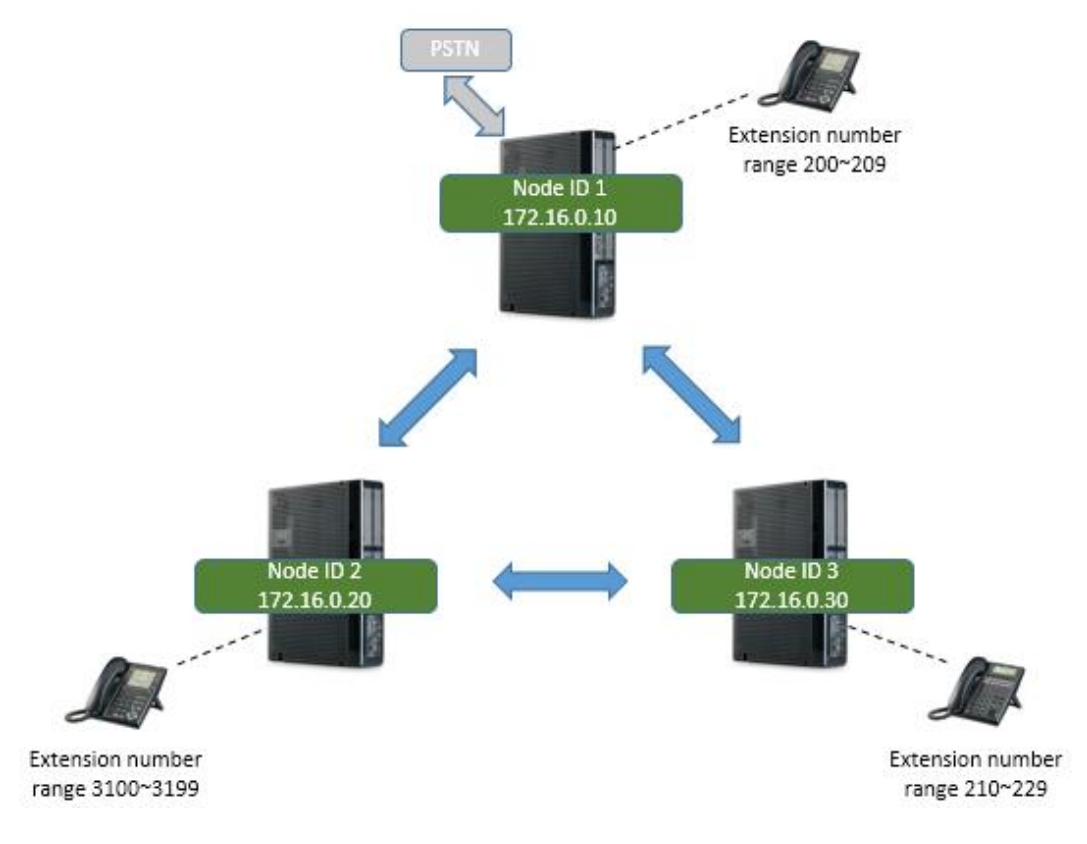

|  | Overview | of the | e trunk | access | configuration | for the | example above. |
|--|----------|--------|---------|--------|---------------|---------|----------------|
|--|----------|--------|---------|--------|---------------|---------|----------------|

| Node ID<br>1~50 | Trunk Route Access<br>(Route number)<br>For all night modes | Trunk Group | Trunks assigned<br>to Trunk Group 3 | SLNet Incoming<br>Trunk Access<br>Route for all night<br>modes |
|-----------------|-------------------------------------------------------------|-------------|-------------------------------------|----------------------------------------------------------------|
| 1               | 2                                                           | 3           | 1~8                                 | -                                                              |
| 2               | 1                                                           | 101         |                                     | 2                                                              |
| 3               | 1                                                           | 101         |                                     | 2                                                              |

At Node 1 use **SLNet Remote Trunk Access – Trunk Group Routing for Extensions** to define the trunk route for each night mode that will be used for local extensions dialling the trunk access code.

| SLNet SLN SLN SLN SLN SLN SLN SLN SLN SLN SLN SLN | <ul> <li>SLNet Setup</li> <li>SLNet Numbering Plan</li> <li>SLNet Remote Trunk Access</li> <li>Trunk Group Routing for Extensions.</li> <li>Trunk Group Routing.</li> <li>SLNet Incoming Trunk Access Route</li> <li>SLNet Busy Lamp Information</li> </ul> |            |        |        |        |        |        |        |        |        |
|---------------------------------------------------|----------------------------------------------------------------------------------------------------|------------|--------|--------|--------|--------|--------|--------|--------|--------|
|                                                   | ralized Voice                                                                                                    | mail Setup |        |        |        |        |        |        |        |        |
| Station Port                                      | Extension                                                                                                    | Name       | Mode 1 | Mode 2 | Mode 3 | Mode 4 | Mode 5 | Mode 6 | Mode 7 | Mode 8 |
| 001                                               | 200                                                                                                    | Recep      | 2      | 2      | 2      | 2      | 2      | 2      | 2      | 2      |
| 002                                               | 201                                                                                                    | Lab1       | 2      | 2      | 2      | 2      | 2      | 2      | 2      | 2      |
| 003                                               | 202                                                                                                    | Lab2       | 2      | 2      | 2      | 2      | 2      | 2      | 2      | 2      |
| 004                                               | 203                                                                                                    | Stores     | 2      | 2      | 2      | 2      | 2      | 2      | 2      | 2      |
| 005                                               | 204                                                                                                    | Spare      | 2      | 2      | 2      | 2      | 2      | 2      | 2      | 2      |
| 006                                               | 205                                                                                                    | Spare      | 2      | 2      | 2      | 2      | 2      | 2      | 2      | 2      |
| 007                                               | 206                                                                                                    | Load Bay   | 2      | 2      | 2      | 2      | 2      | 2      | 2      | 2      |
| 008                                               | 207                                                                                                    | Jane       | 2      | 2      | 2      | 2      | 2      | 2      | 2      | 2      |
| 009                                               | 208                                                                                                    | Sue        | 2      | 2      | 2      | 2      | 2      | 2      | 2      | 2      |
| 010                                               | 209                                                                                                    | spare      | 2      | 2      | 2      | 2      | 2      | 2      | 2      | 2      |
| 011                                               |                                                                                                    |            | 1      | 1      | 1      | 1      | 1      | 1      | 1      | 1      |

At Node 1 use **SLNet Remote Trunk Access – Trunk Group Routing** to define the trunk group that will be targeted by trunk route 2.

In our example the trunks are assigned to Trunk Group 3 so we enter group 3 for priority order 1. Priority order2~4 are not required.

| <ul> <li>SLNet</li> <li>SLNet Setup</li> <li>SLNet Numbering Plan</li> <li>SLNet Remote Trunk Access</li> <li>Trunk Group Routing for Extensions.</li> <li>Trunk Group Routing.</li> <li>SLNet Incoming Trunk Access Route</li> <li>SLNet Busy Lamp Information</li> <li>Centralized Voicemail Setup</li> </ul> |             | D | efine the t | runk group(s) |   |   |
|----------------------------------------------------------------------------------------------------|-------------|---|-------------|---------------|---|---|
|                                                                                                    | Route Table | 1 |             | 2             | 3 | 4 |
|                                                                                                    | 01          | 0 |             | 0             | 0 | 0 |
|                                                                                                    | 02          | 3 | /           | 0             | 0 | 0 |
|                                                                                                    | 03          | 0 |             | 0             | 0 | 0 |
|                                                                                                    | 04          | 0 |             | 0             | 0 | 0 |

At Node 1 use **SLNet Remote Trunk Access – SLNet Incoming Trunk Access Route** to define the route that will be used by any inbound SLNet trunk access calls.

| SLNet                             |                     |                |        |          |                |        |         |        |        |
|-----------------------------------|---------------------|----------------|--------|----------|----------------|--------|---------|--------|--------|
| - 🕂 SLNet                         | Setup               |                |        |          |                |        |         |        |        |
| ····                              | Numbering Plan      |                |        |          |                |        |         |        |        |
| - SLNet                           |                     |                |        |          |                |        |         |        |        |
| 🖸 Tr                              | unk Group Routin    | g for Extensio | ns.    | Denne Ro | oute 2 Ior Ini |        | caccess |        |        |
| Trunk Group Routing.              |                     |                |        |          |                |        |         |        |        |
| SLNet Incoming Trunk Access Route |                     |                |        |          |                |        |         |        |        |
| SLNet Busy Lamp Information       |                     |                |        |          |                |        |         |        |        |
| Centra                            | alized Voicemail Se | etup           |        |          |                |        |         |        |        |
| Networking<br>System ID           |                     | Mode 1         | Mode 2 | Mode 3   | Mode 4         | Mode 5 | Mode 6  | Mode 7 | Mode 8 |
| 01                                | Route Table         | 1              | 1      | 1        | 1              | 1      | 1       | 1      | 1      |
| 02                                | Route Table         | 2              | 2      | 2        | 2              | 2      | 2       | 2      | 2      |
| 03                                | Route Table         | 2              | 2      | 2        | 2              | 2      | 2       | 2      | 2      |
| 04                                | Route Table         | 1              | 1      | 1        | 1              | 1      | 1       | 1      | 1      |

At Nodes 2 & 3 use **SLNet Remote Trunk Access – Trunk Group Routing for Extensions** to define the trunk route used for each night mode that will be used for local extensions when dialling the trunk access code.

We will use Route 1 and route via Trunk Group 101 - this will send the trunk access call to Node 1Extn

| SLNet     SLN     SLN | let Setup<br>let Numbering<br>let Remote Ti<br>Trunk Group<br>Trunk Group<br>SLNet Incom<br>let Busy Lam<br>tralized Voice | g Plan<br>runk Access<br>Routing for I<br>Routing.<br>ing Trunk Ac<br>p Information<br>email Setup | Extensions.<br>ccess Route |        | Define<br>for | the route t<br>each night | o be used<br>mode |        |        |        |
|----------------------------------------------------------------------------------------------------|----------------------------------------------------------------------------------------------------|----------------------------------------------------------------------------------------------------|----------------------------|--------|---------------|---------------------------|-------------------|--------|--------|--------|
| Station Port                                                                                                    | Extension                                                                                                    | Name                                                                                               | Mode 1                     | Mode 2 | Mode 3        | Mode 4                    | Mode 5            | Mode 6 | Mode 7 | Mode 8 |
| 001                                                                                                    | 200                                                                                                    | Extn 3100                                                                                          | 1                          | 1      | 1             | 1                         | 1                 | 1      | 1      | 1      |
| 002                                                                                                    | 201                                                                                                    | Extn 3101                                                                                          | 1                          | 1      | 1             | 1                         | 1                 | 1      | 1      | 1      |
| 003                                                                                                    | 202                                                                                                    | Extn 3102                                                                                          | 1                          | 1      | 1             | 1                         | 1                 | 1      | 1      | 1      |
| 004                                                                                                    | 203                                                                                                    | Extn 3103                                                                                          | 1                          | 1      | 1             | 1                         | 1                 | 1      | 1      | 1      |
| 005                                                                                                    | 204                                                                                                    | Extn 3104                                                                                          | 1                          | 1      | 1             | 1                         | 1                 | 1      | 1      | 1      |
| 006                                                                                                    | 205                                                                                                    | Extn 3105                                                                                          | 1                          | 1      | 1             | 1                         | 1                 | 1      | 1      | 1      |
| 007                                                                                                    | 2000                                                                                                    | E + 0400                                                                                           | -                          | 4      | 4             | 4                         |                   | -      | 4      | 4      |

At Nodes 2 & 3 use **SLNet Remote Trunk Access – Trunk Group Routing** to define the trunk group that will be targeted by trunk route 2.

In our example we are routing the calls to Node 1, so the trunk group = 101 (Node number + 100) Priority order2~4 are not required.

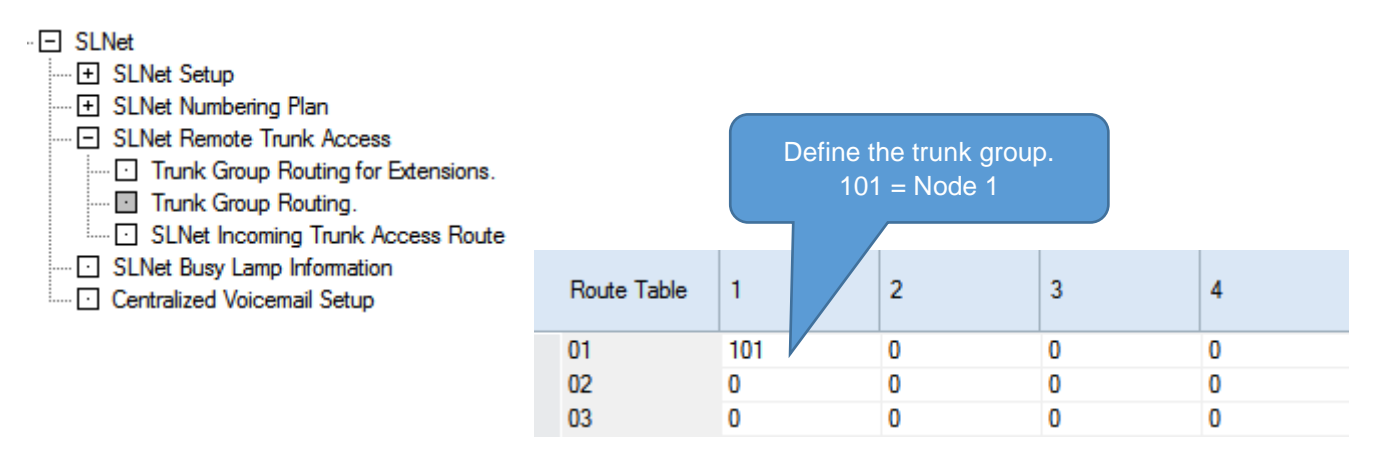

#### **SLNet Busy Lamp Information**

The system can show the BLF state of an extension connected to another SLNet system in the network. The state can be shown at either a DSS console or programmable function key set to DSS type.

Maximum value = 64800 (6480 Seconds). Setting the value to zero disables the sending of SLNet Busy Lamp Information. The recommended setting is 20 (2 Seconds).

The same value should be set at all systems that are setup to send Busy Lamp Information.

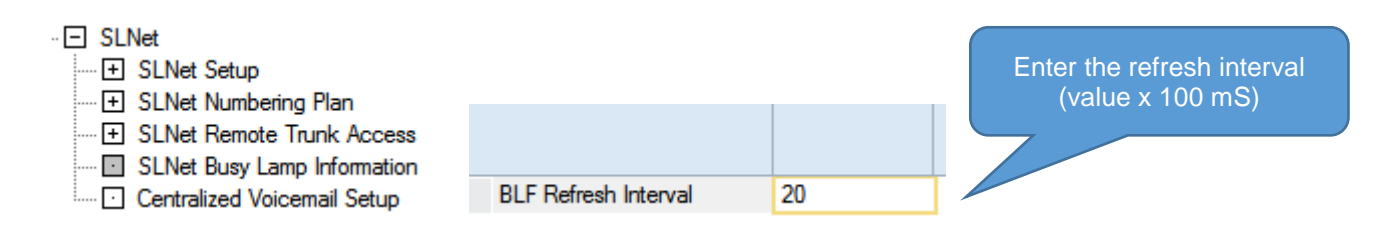

#### **Centralised Voicemail**

SLNet supports the option for either local InMail voicemail at each node or a Centralised InMail voicemail at one node.

Local voicemail can only be accessed by the users at the same node

Centralised voicemail can be accessed by any user within the SLNet Network.

InMail storage is either 15 hour (SDVMS) or 120 hour (SDVML). There are 4 InMail channels available, this is increased to 16 when the IP7WW-EXIFB-C1 card is installed.

The Centralised voicemail pilot number must be defined as an extension number within the numbering plan at all nodes.

Users can have a voicemail key with message lamp indication, use conversation recording and Auto Attendant operation.

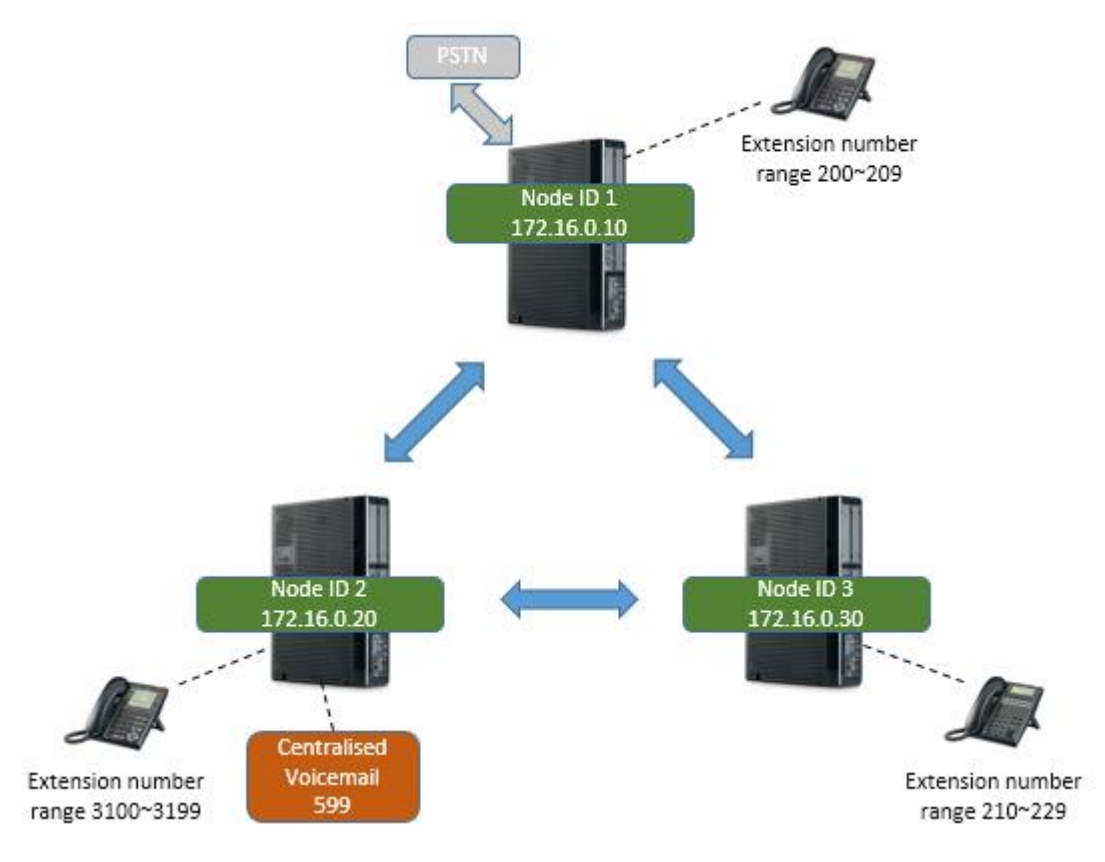

The configuration of Centralised voicemail will be different at the node that has the CVM installed and all other nodes.

At the node that has CVM installed.

|                                                          | Node 2<br>(CVM installed) | Nodes 1 & 3 |
|----------------------------------------------------------|---------------------------|-------------|
| Voicemail Department Group                               | 0                         | None        |
| Voicemail Department Group Pilot<br>Number               | None                      | None        |
| Centralized Voicemail Pilot No.                          | 599                       | 599         |
| Centrailized Voicemail Department Group<br>Number (1~50) | 50                        | None        |
| Centralized Voicemail Name                               | V-mail                    | V-mail      |
| NSL Protocol                                             | enable                    | enable      |

#### Use Centralized Voicemail Setup to configure each node.

| 🖃 SLI   | Vet                         |
|---------|-----------------------------|
| ···· +  | SLNet Setup                 |
| ···· +  | SLNet Numbering Plan        |
| ···· +  | SLNet Remote Trunk Access   |
| ····· 🖸 | SLNet Busy Lamp Information |
| ····· 🖸 | Centralized Voicemail Setup |

#### At the system with Centralised InMail Voicemail installed

The configuration for the node that has the Centralised voicemail installed (**Node 2**) has a Department Group assigned to the InMail ports, Refer to the InMail Quick Install Guide for details of setting up InMail. The default is group 50.

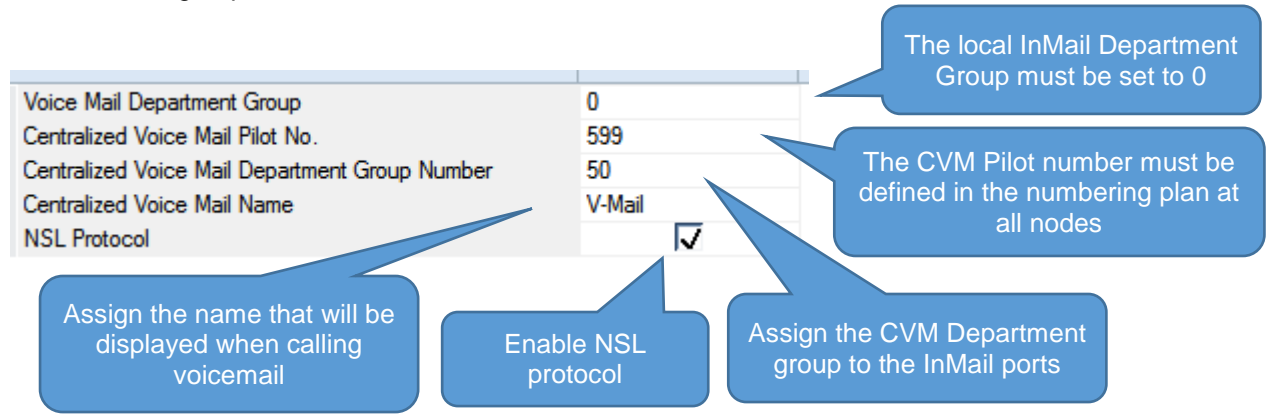

#### At the system(s) that do not have Centralised InMail Voicemail installed

The configuration for the nodes that does not have the Centralised voicemail installed (**Nodes 1 & 3**) does not have a Department Group assigned to the InMail ports. Define the Pilot number for Centralised voicemail and

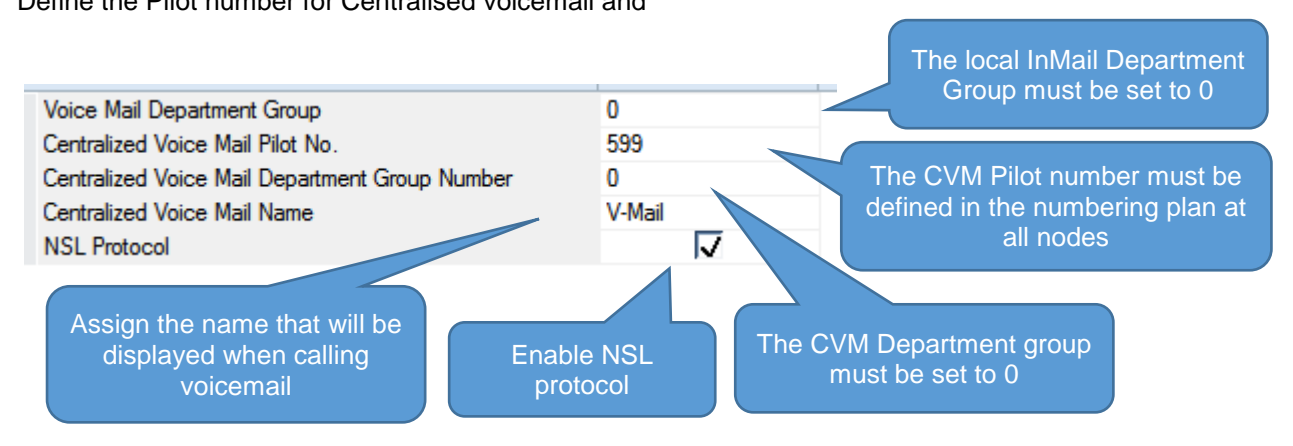

#### What to do if you make errors within the SL2100 Configuration

Errors that break configuration rules will be highlighted when you click the Apply button.

The errors will usually show red or you will see a pop-up message depending which area you are configuring. Enter the correct value and re-apply.

Then Upload your changes to the SL2100 and re-test.

Tip - Press F1 to get help within PCro.

If you can't locate your errors within PCPro then you may need to default the SL2100 back to factory defaults and run the Initial Setup wizard again (this will only take a few minutes).

• Before doing this, download the current SL2100 configuration with PCPro and save the file to your PC, you may then be able to copy and paste the majority of your changes back in, eg the non-configuration effecting items like extension names, speed dials, programmable function keys etc.

#### 6- Security

You should ensure that the customer's system is secure from Toll Fraud.

The Health Check feature within the InGuard Application can be used to check the system for weaknesses.

### The InGuard on-board application can also be used to give the customer ongoing protection from Toll Fraud.

Refer to the InGuard Toll Fraud Guard Installation and User manuals for details. Additional licenses are required to run On-board applications.

Use the Toll Restriction section of this guide to setup outgoing call restriction of numbers the customer does not want to dial.

There is also a separate Quick Install Guide for Toll Restriction.

#### Auto Attendant Dial Actions

Make sure the outside callers that are answered by the VRS can only dial known digits.

#### **Call Management**

Consider the use of a call management system or call logger to give the customer visibility of calls, InReports can be used for this.

#### Trunk to Trunk Transfer / Call Forward External

Do not allow these unless the customer requests the feature, ensure you setup adequate toll restriction to prevent toll fraud.

#### System/PCPro Passwords

Ensure you change the default passwords for:

- PCPro/WebPro
- User Pro (if used)
- DIM Access (if enabled for maintenance)

#### To edit the passwords using PCPro:

#### Search for password within the System Data and Easy Edit areas:

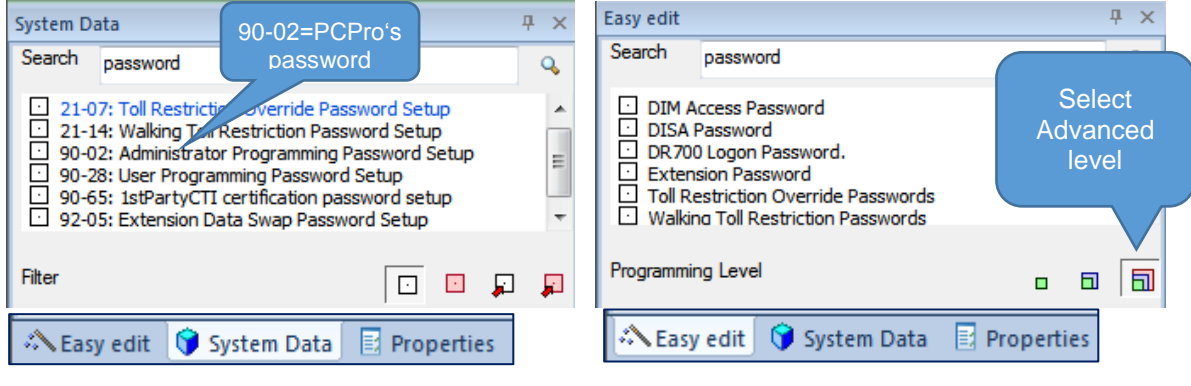